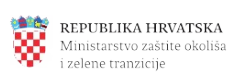

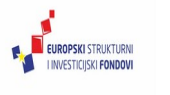

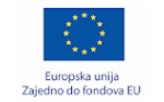

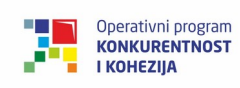

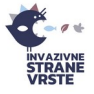

## KORISNIČKI PRIRUČNIK

WEB GIS APLIKACIJA INFORMACIJSKI SUSTAV INVAZIVNE STRANE VRSTE - REGISTRIRANI KORISNICI -

Naručitelj: Ministarstvo zaštite okoliša i zelene tranzicije

Izradio: Prehnit d.o.o.

listopad 2024.

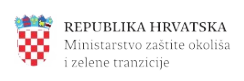

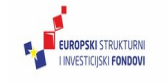

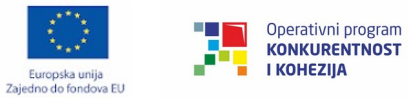

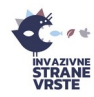

## Sadržaj

| 1. | Prij | ava i registracija korisnika u sustav | 1  |
|----|------|---------------------------------------|----|
|    | 1.1. | Registracija                          | 1  |
|    | 1.2. | Prijava                               | 3  |
|    | 1.3. | Promjena zaporke                      | 4  |
| 2. | Kat  | alog vrsta                            | 5  |
|    | 2.1. | Pretraga kataloga                     | 5  |
|    | 09   | snovna pretraga                       | 5  |
|    | Na   | apredna pretraga                      | 5  |
|    | 2.2. | Pregled vrsta                         | 6  |
|    | 2.3. | Karta                                 | 7  |
| 3. | Zał  | ntjevi                                | 9  |
|    | 3.1. | Pretraga zahtjeva                     | 9  |
|    | 3.2. | Pregled zahtjeva                      | 10 |
|    | 3.3. | Dodavanje novog zahtjeva              | 10 |
|    | 3.4. | Ponavljanje postojećeg zahtjeva       | 15 |
| 4. | Izvj | ešća                                  | 16 |
|    | 4.1. | Pretraga izvješća                     | 16 |
|    | 4.2. | Pregled izvješća                      | 16 |
|    | 4.3. | Dodavanje novog izvješća              | 16 |
| 5. | Kar  | ta                                    | 20 |
|    | 5.1. | Upravljanje slojevima na karti        | 20 |
|    | Slo  | oj Eradikacije                        | 21 |
|    | Do   | odavanje korisničkih slojeva          | 22 |
|    | 5.2. | Pretraga kataloga                     | 26 |
|    | 5.3. | Filtriranje prikazanih podataka       | 27 |
|    | 5.4. | Preklapanje podataka s gridom         | 28 |
|    | 5.5. | Izmiere                               | 29 |
|    | 5.6. | Preostale funkcionalnosti             | 29 |

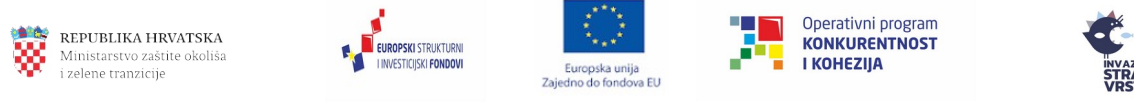

# 1. Prijava i registracija korisnika u sustav

#### 1.1. Registracija

Postupak registracije korisnika moguće je izvršiti putem mrežne stranice "Invazivne strane vrste" za podnošenje zahtjeva i izvješća (<u>https://invazivnevrste.haop.hr/</u>). Klikom na ikonu u gornjem desnom kutu otvorit će se padajući izbornik u kojem je potrebno odabrati opciju "Registriraj se" (Slika 1).

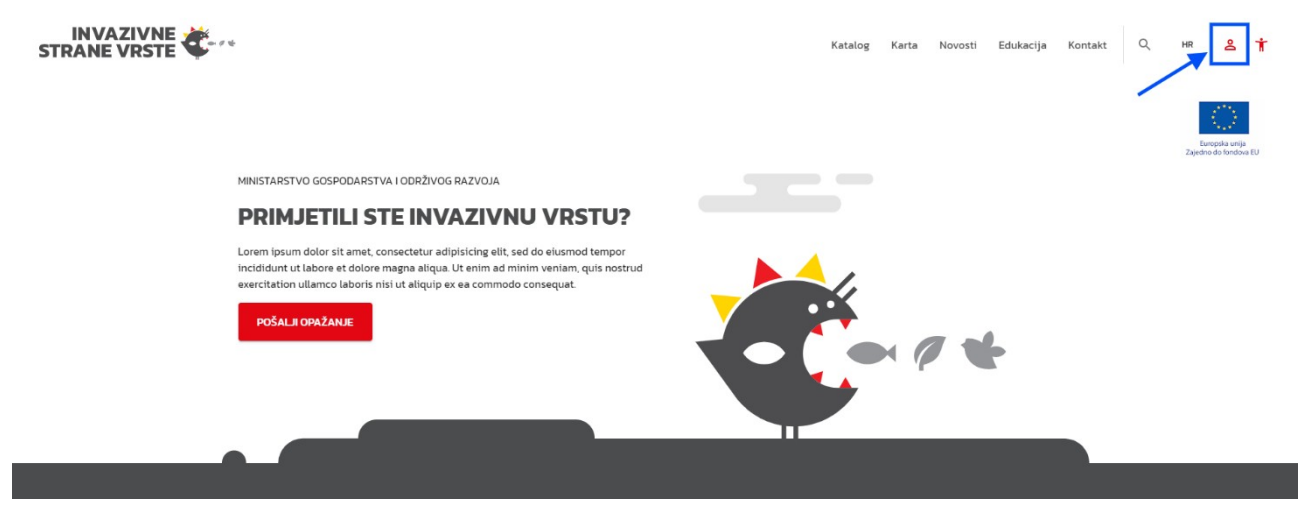

Slika 1. Registracija korisnika

Klikom na opciju "Registriraj se" otvara se forma za registraciju gdje se moguće registrirati kao fizička ili kao pravna osoba (Slika 2). Pravna osoba prilikom registracije upisuje širi set podataka od fizičke. Kako bi se olakšao unos podataka za pravne osobe i smanjila mogućnost pogreške, sustav se povezuje sa SUMP bazom podataka. Nakon unosa OIB-a u polje "OIB pravne osobe" sustav će automatski popuniti polja "Naziv trgovačkog društva, obrta ili samostalne djelatnosti" i " Sjedište trgovačkog društva, obrta ili samostalne djelatnosti" ukoliko postoji pravna osoba sa unesenim OIB-om.

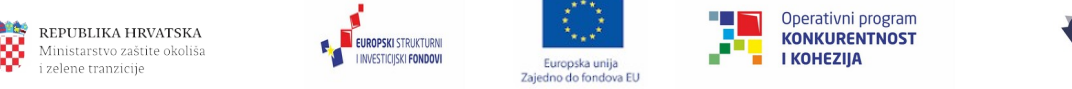

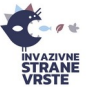

#### Registracija korisnika

Moguće se registrirati kao fizička ili pravna osoba. Na temelju podataka o podnositelju zahtjeva, dopuštenja se izdaju za fizičku ili pravnu osobu. Kako bi se olakšao unos podataka za pravne osobe i smanjila mogućnost pogreške, nakon unosa OIB-a u polje "OIB pravne osobe" sustav će automatski popuniti polja "Naziv trgovačkog društva, obrta ili samostalne djelatnosti" i "Sjedište trgovačkog društva, obrta ili samostalne djelatnosti" ukoliko postoji pravna osoba sa unesenim OIB-om.

| Tip *<br>Fizička osoba |                     |
|------------------------|---------------------|
| Ime *                  | Prezime *           |
| E-mail adresa *        | OIB *               |
| Broj telefona *        | Adresa prebivališta |
| REGISTRACIJA PRIJAVA   |                     |

Slika 2. Sučelje za registraciju korisnika

Nakon upisa potrebnih podataka, gdje polja sa zvjezdicom (\*) predstavljaju obavezna polja, potrebno je potvrditi registraciju odabirom na opciju "registracija" te zatim "potvrda registracije" nakon čega će na e-mail stići link za aktivaciju koji vrijedi 3 dana. U e-mail poruci uz link za aktivaciju, nalaze se podaci o korisničkom imenu (email adresa) i inicijalna zaporka koju je potrebno promijeniti prilikom prve prijave u sustav.

| !                    | )         | × |
|----------------------|-----------|---|
| Potvrda regi         | stracije  |   |
| Molimo, potvrdite    | e akciju. |   |
| Potvrda registracije | Odustani  |   |
|                      |           |   |

Slika 3. Potvrda registracije

| Registracija korisnika u         | Ispješna                                                                                                    |
|----------------------------------|----------------------------------------------------------------------------------------------------|
| Poslana vam je e-poruka s aktiva | sijskim ključem. Molimo, aktivirajte vaš korisnički račun u sljedeća 3 dana kako bi se mogli prijaviti u sustav. |
| PRIJAVA                          |                                                                                                    |

Slika 4. Prikaz sučelja nakon registracije

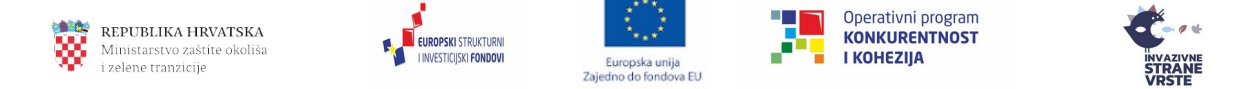

Klikom na link koji je korisnik dobio u e-mailu prikazat će se stranica za prvu prijavu u sustav gdje je potrebno unijeti inicijalnu zaporku dobivenu u e-mailu te novu zaporku koju korisnik treba samostalno kreirati.

Korisniku koji se registrirao putem web stranice ili mobilne aplikacije IAS je sustav automatski dodijelio ulogu "Registrirani korisnik". Ostale grupe korisnika imaju veće ovlasti u IAS sustavu i ti korisnici se moraju obratiti administratoru sustava putem e-maila i tražiti da im se dodijeli potrebna uloga.

#### 1.2. Prijava

Postupak prijave korisnika u Centralni informacijski sustav moguć je putem mrežne stranice "Invazivne strane vrste" za podnošenje zahtjeva i izvješća (<u>https://invazivnevrste.haop.hr/</u>).

Klikom na ikonu u gornjem desnom kutu otvorit će se padajući izbornik u kojem je potrebno odabrati opciju "Prijavi se". Klikom na opciju otvara se forma za prijavu gdje korisnik unosi e-mail i zaporku koje je odabrao prilikom registracije u sustav (Slika 5).

| Prijava korisni | ka           | ×                    |
|-----------------|--------------|----------------------|
|                 |              |                      |
| E-mail adres    | a *          |                      |
|                 |              |                      |
| Lozinka *       |              | O                    |
|                 |              |                      |
| PRIJAVA         | REGISTRACIJA | ZATRAŽI NOVU LOZINKU |

Slika 5. Forma za prijavu korisnika

Preduvjet prijave korisnika u sustav uspješno je izvršena registracija. Ukoliko se korisnik uspješno prijavio, otvorit će se naslovna stranica "Invazivne strane vrste" s proširenim izbornikom koji se nalazi pri vrhu stranice (Slika 6).

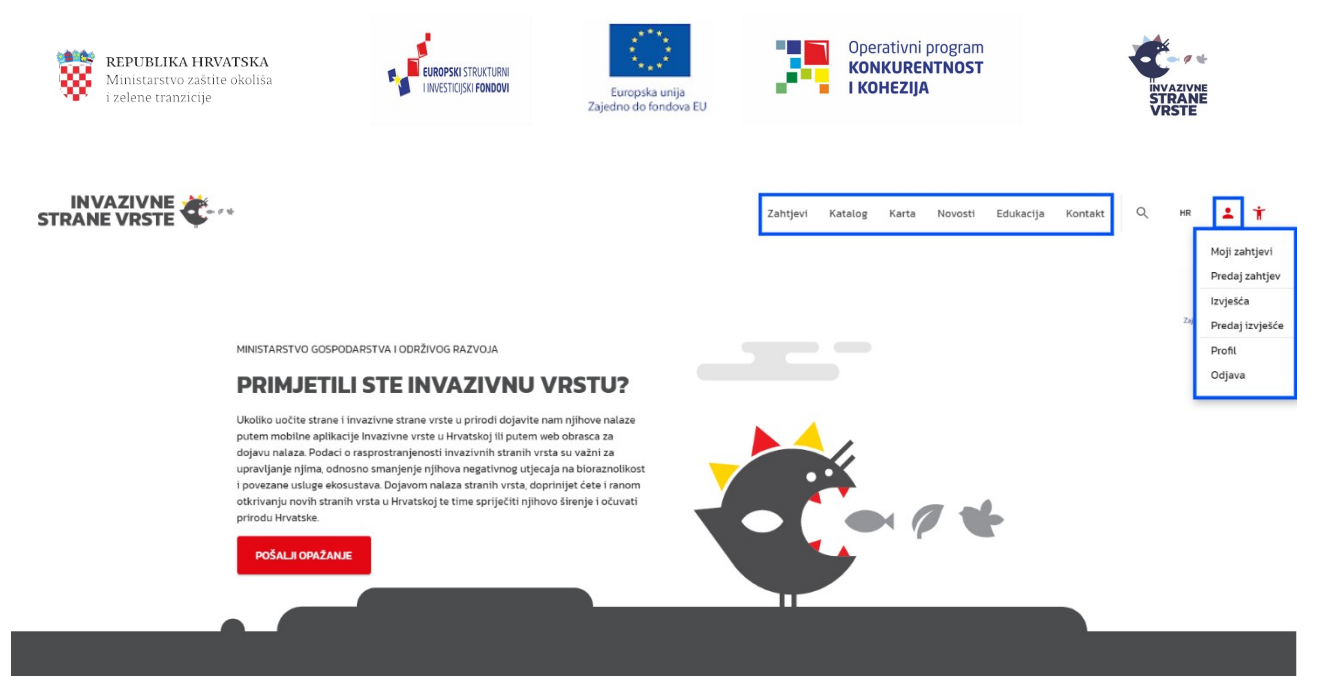

Slika 6. Prošireni izbornik nakon prijave korisnika

#### 1.3. Promjena zaporke

Ukoliko je korisnik zaboravio zaporku ili istu iz nekog razloga želi promijeniti, to može učiniti na način da prilikom prijave u sustav odabere opciju "Zatraži novu lozinku" nakon čega se otvara forma za izmjenu lozinke (Slika 7).

| Zahtjev   | Zahtjev za izmjenu lozinke |  |  |  |  |  |  |  |
|-----------|----------------------------|--|--|--|--|--|--|--|
| E-mail ad | E-mail adresa *            |  |  |  |  |  |  |  |
|           |                            |  |  |  |  |  |  |  |
| POŠALJI   | ODUSTANI                   |  |  |  |  |  |  |  |

Slika 7. Forma za zahtjev nove lozinke

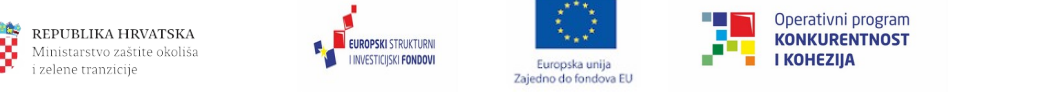

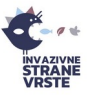

## 2. Katalog vrsta

Kartica Katalog korisniku služi za pretragu i pregled svih vrsta iz kataloga.

## 2.1. Pretraga kataloga

Pretraživanje stranih vrsta u katalogu omogućeno je unutar korisničkog sučelja za pregled i pretragu stranih vrsta. Korisničko sučelje nudi dvije vrste pretrage stranih vrsta.

#### Osnovna pretraga

Osnovnom pretragom smatra se pretraga po znanstvenom nazivu vrste. U polje "Znanstveni naziv vrste" upisuje se željeni znanstveni naziv, a u padajućem izborniku "Prisutnost strane vrste u RH" odabire se željena opcija. Vrsta se izlistava klikom na "Pretraga" (Slika 8).

|                                                                                                    |                                                                                          |                                                  |                                                                   |                                                                        | K                                                             | atalog       | Karta           | Novosti       | Edukacija | Kontakt | Q          | HR      | ÷   | Ť |
|----------------------------------------------------------------------------------------------------|------------------------------------------------------------------------------------------|--------------------------------------------------|-------------------------------------------------------------------|------------------------------------------------------------------------|---------------------------------------------------------------|--------------|-----------------|---------------|-----------|---------|------------|---------|-----|---|
| Katalog stranih vrsta                                                                                                    |                                                                                          |                                                  |                                                                   |                                                                        |                                                               |              |                 |               |           |         |            |         |     |   |
| Katalog uključuje podatke o rasprostranjenosti stra<br>putove unošenja i širenja stranih vrsta, mjere uprav<br>svaku pojedinu vrstu mogu se preuzimati iz katalog | anih i invazivnih stranih v<br>vljanja i iskorjenjivanja vr<br>ga u obliku predložaka te | rsta, osnovne<br>sta te ostale<br>se dalje koris | e podatke o biologiji i eko<br>bitne informacije vezano<br>stiti. | ologiji stranih vrsta, procjene r<br>e za status invazivnosti vrsta. S | izika invazivnosti stranih vr<br>5vi podaci uneseni u katalog | sta,<br>g za |                 |               |           |         |            |         |     |   |
| Znanstveni naziv vrste *                                                                                                    |                                                                                          |                                                  | Prisutnost strane vrste u RH                                      | »                                                                      | PRETRAGA                                                      | 1            | <u>Napredna</u> | pretraga      |           |         |            |         |     |   |
| Q Search: 931 records                                                                                                    |                                                                                          |                                                  | Prisutna u prirodi<br>Prisutna samo u uzgoju/t                    | rgovini stranim vrstama                                                |                                                               |              |                 |               |           |         |            |         |     |   |
| Znanstveni naziv vrste                                                                                                    | Status u RH                                                                              | Sadržajnos                                       | Nije prisutna                                                     |                                                                        | nost strane vrste u RH                                        |              | Мо              | gući putevi u | nosa      |         |            |         |     |   |
| Abelmoschus esculentus Moench                                                                                                    |                                                                                          | Nepoznato                                        | / nije na listi                                                   | Kopneno (terestričko)                                                  | Prisutna u prirodi                                            |              | Ne              | poznato       |           | DODA    | J NA KARTU | PREGLED | LAI |   |
| Abutilon theophrasti Medik.                                                                                                    | Strana                                                                                   | Nepoznato                                        | / nije na listi                                                   | Kopneno (terestričko)                                                  | Prisutna u prirodi                                            |              | Ne              | poznato       |           | DODA    | J NA KARTU | PREGLED | LAI |   |
| Acacia dealbata Link                                                                                                    |                                                                                          | Nepoznato                                        | / nije na listi                                                   | Kopneno (terestričko)                                                  | Prisutna u prirodi                                            |              | Ne              | poznato       |           | DODA    | J NA KARTU | PREGLED | LAI |   |
| Acacia retinoides Schltr.                                                                                                    |                                                                                          | Nepoznato                                        | / nije na listi                                                   | Kopneno (terestričko)                                                  | Prisutna u prirodi                                            |              | Ne              | poznato       |           | DODA    | J NA KARTU | PREGLED | LAI |   |
| Acacia saligna (Labill.) H.L.Wendl.                                                                                                    | Strana, Invazivna                                                                        | Unijin popi                                      | s, Crna lista                                                     | Kopneno (terestričko)                                                  | Prisutna u prirodi                                            |              | Ne              | poznato       |           | DODA    | J NA KARTU | PREGLED | LAI |   |
| Acalypha virginica L.                                                                                                    |                                                                                          | Nepoznato                                        | / nije na listi                                                   | Kopneno (terestričko)                                                  | Prisutna u prirodi                                            |              | Ne              | poznato       |           | DODA    | J NA KARTU | PREGLED | LAI |   |
| Acalyptris platani (Muller-Rutz, 1934)                                                                                                    |                                                                                          | Nepoznato                                        | / nije na listi                                                   | Kopneno (terestričko)                                                  | Prisutna u prirodi                                            |              | Ne              | poznato       |           | DODA    | J NA KARTU | PREGLED | LAI |   |
| Acanthoscelides obtectus (Say, 1831)                                                                                                    |                                                                                          | Nepoznato                                        | / nije na listi                                                   | Kopneno (terestričko)                                                  | Prisutna u prirodi                                            |              | Ne              | poznato       |           | DODA    | J NA KARTU | PREGLED | LAI |   |
| Acer negundo L                                                                                                    |                                                                                          | Nenoznato                                        | / niie na listi                                                   | Konneno (terestričko)                                                  | Prisutna u prirodi                                            |              | Ne              | noznato       |           | DODA    |            |         | ΔI  |   |

Slika 8. Osnovna pretraga kataloga

#### Napredna pretraga

Klikom na "Napredna pretraga" u desnom dijelu tražilice otvara se dio "Napredni filteri" u kojima se prikazuju dodatni kriteriji za pretragu stranih vrsta gdje je moguće odabrati više kriterija istovremeno. Nakon odabira željenih kriterija označavanjem kućica potrebno je odabrati opciju "Traži" (Slika 9).

| <b>REPUBLIKA HRVATSKA</b><br>Ministarstvo zaštite okoliša<br>i zelene tranzicije                                                                                                    |                                                                                                    | Europska unija<br>Zajedno do fondova EU                                          | Opera<br>KON                                              | ativni program<br>K <b>URENTNOST</b><br>IEZIJA | INVAZIVNE<br>STRANE<br>VRSTE |
|----------------------------------------------------------------------------------------------------|----------------------------------------------------------------------------------------------------|----------------------------------------------------------------------------------|-----------------------------------------------------------|------------------------------------------------|------------------------------|
| Katalog stranih vrsta                                                                                                    |                                                                                                    |                                                                                  |                                                           |                                                |                              |
| Katalog uključuje podatke o rasprostranjenosti stranih i i<br>putove unošenja i širenja stranih vrsta, mjere upravljanja<br>svaku pojedinu vrstu mogu se preuzimati iz kataloga u ol | nvazivnih stranih vrsta, osnovne podatke o biologiji i ek<br>i i iskorjenjivanja vrsta te ostale bitne informacije vezan<br>bliku predložaka te se dalje koristiti. | ologiji stranih vrsta, procjene rizika<br>e za status invazivnosti vrsta. Svi po | invazivnosti stranih vrsta,<br>odaci uneseni u katalog za |                                                |                              |
| Znanstveni ili hrvatski naziv vrste *                                                                                                    | Prisutnost strane vrste u R<br>Prisutna u prirodi                                                                                                    | ×                                                                                | ✓ PRETRAGA                                                | Napredna pretraga                              |                              |
| Napredni filteri                                                                                                    |                                                                                                    |                                                                                  |                                                           |                                                | ×                            |
| Skupina<br>  Biljke   Beskralježnjaci   Ribe   Vodoze                                                                                                    | mci i gmazovi 📄 Ptice 📄 Sisavci 📄 Ostalo                                                                                                    |                                                                                  |                                                           |                                                |                              |
| Tip staništa *                                                                                                    | Sadržajnost na listama                                                                                                    | Mogući putevi u<br>D Puštanje u                                                  | inosa *<br>prirodu                                        | Status u RH                                    |                              |
| Slatkovodno                                                                                                    | Crna lista                                                                                                    | 🗌 Bijeg iz zat                                                                   | očeništva                                                 | 🗌 Invazivn                                     | a                            |
| Morsko                                                                                                    | Unijin popis                                                                                                    | Kontamina                                                                        | cija                                                      | Transloo                                       | tirana                       |
| 🗌 Kopneno (terestričko)                                                                                                    | 🔲 Invazivne vrste koje izazivaju zabrinutost                                                                                                    | u regiji 🛛 🗌 Slijepi putn                                                        | ici                                                       | Kriptoge                                       | ena (nepoznato)              |
| 🔲 Bočato (brakično)                                                                                                    | Sortna lista Republike Hrvatske                                                                                                    | Širenje kroz                                                                     | z koridore                                                |                                                |                              |
| Domaćin parazita                                                                                                    | Ostalo                                                                                                    | 🗌 Spontano š                                                                     | irenje                                                    |                                                |                              |
|                                                                                                    | Sadržajnost na listama – ostali popisi                                                                                                    | Nepoznato                                                                        |                                                           |                                                |                              |
| TRAŽI                                                                                                    |                                                                                                    |                                                                                  |                                                           |                                                |                              |

Slika 9. Napredna pretraga kataloga

#### 2.2. Pregled vrsta

Strane vrste moguće je pregledati u Katalogu stranih vrsta gdje su u tabličnom obliku prikazane osnovne informacije o pojedinoj vrsti. Za detaljan pregled pojedine vrste potrebno je odabrati opciju "Pregledaj" u donjem desnom uglu (Slika 10) pri čemu se otvara prozor s detaljnim podacima o odabranoj vrsti (Slika 11).

| vaku pojedinu vrstu mogu se preuzimati iz kataloga u obliku predložaka te se dalje koristiti. |                   |                                                 |                       |                              |                          |                            |  |
|-----------------------------------------------------------------------------------------------|-------------------|-------------------------------------------------|-----------------------|------------------------------|--------------------------|----------------------------|--|
| Znanstveni naziv vrste *                                                                      |                   | Prisutnost strane vrste u<br>Prisutna u prirodi | RH *                  | X Y PRETRAGA                 | <u>Napredna pretraga</u> |                            |  |
| Q Search: 931 records                                                                         |                   |                                                 |                       |                              |                          |                            |  |
| Znanstveni naziv vrste                                                                        | Status u RH       | Sadržajnost na listama                          | Tip staništa          | Prisutnost strane vrste u RH | Mogući putevi unosa      |                            |  |
| Abelmoschus esculentus Moench                                                                 |                   | Nepoznato / nije na listi                       | Kopneno (terestričko) | Prisutna u prirodi           | Nepoznato                | DODAJ NA KARTU   PREGLEDAJ |  |
| Abutilon theophrasti Medik.                                                                   | Strana            | Nepoznato / nije na listi                       | Kopneno (terestričko) | Prisutna u prirodi           | Nepoznato                | DODAJ NA KARTU   PREGLEDAJ |  |
| Acacia dealbata Link                                                                          |                   | Nepoznato / nije na listi                       | Kopneno (terestričko) | Prisutna u prirodi           | Nepoznato                | DODAJ NA KARTU   PREGLEDAJ |  |
| Acacia retinoides Schltr.                                                                     |                   | Nepoznato / nije na listi                       | Kopneno (terestričko) | Prisutna u prirodi           | Nepoznato                | DODAJ NA KARTU   PREGLEDAJ |  |
| Acacia saligna (Labill.) H.L.Wendl.                                                           | Strana, Invazivna | Unijin popis, Crna lista                        | Kopneno (terestričko) | Prisutna u prirodi           | Nepoznato                | DOBAJ NA KARTU   PREGLEDAJ |  |
| Acalypha virginica L.                                                                         |                   | Nepoznato / nije na listi                       | Kopneno (terestričko) | Prisutna u prirodi           | Nepoznato                | DODAJ NA KARTU PREGLEDAJ   |  |
| Acalyptris platani (Muller-Rutz, 1934)                                                        |                   | Nepoznato / nije na listi                       | Kopneno (terestričko) | Prisutna u prirodi           | Nepoznato                | DODAJ NA KARTU   PREGLEDAJ |  |
| Acanthoscelides obtectus (Say, 1831)                                                          |                   | Nepoznato / nije na listi                       | Kopneno (terestričko) | Prisutna u prirodi           | Nepoznato                | DODAJ NA KARTU   PREGLEDAJ |  |
| Acer negundo L                                                                                |                   | Nepoznato / nije na listi                       | Kopneno (terestričko) | Prisutna u prirodi           | Nepoznato                | DODAJ NA KARTU   PREGLEDAJ |  |
| Acer palmatum C.P.Thunberg ex A.Murray                                                        |                   | Nepoznato / nije na listi                       | Kopneno (terestričko) | Prisutna u prirodi           | Nepoznato                | DODAJ NA KARTU   PREGLEDAJ |  |

< 1 2 3 4 5 ... 93 ≯

Slika 10. Odabir željene vrste za pregled

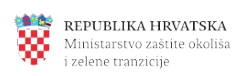

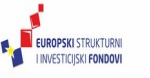

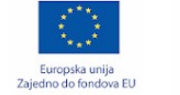

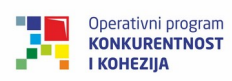

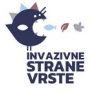

Katalog Karta Novosti Edukacija Kontakt 🔍 HR 💄 🕇 ← POVRATAK NA KATALOG ZNANSTVENI NAZIV VRSTE Acalypha virginica L. SADRŽAJNOST NA LISTAMA Nepoznato / nije na listi 🚺 KARTA 🔲 👼 ISPIŠI Opći podaci CARSTVO ROD ae Acalypha Status PRISUTNOST STRANE VRSTE U RH NAČIN PRISUTNOSTI U PRIRODI Prisutna u prirodi Nepoznato Rasprostranjenost STRANJENOST VRSTE (PRIRODNA I U ZEMLJAMA INTRODUKCIJE) ALNA RASPROSTRANJENOST PODACI O RASPROSTRANJENOSTI U RH ZASTUPLJENOST VRSTE U HRVATSKO. Katalog Karta sa prisutnosti vrste u HR + 2 ۲ :: © 1/2.321,600 HTRS96/TM: WG584 50 km Utjecaji i putevi unosa MEHANIZMI UTJECAJA Nepoznato UTJECAJI STRANE VRSTE NA BIORAZNOLIKOST I FUNKCIJE EKOSUSTAV SOCIO-EKONOMSKI UTJECAJ STRANE VRSTE MOGUĆI PUTEVI UNOSA Nepoznato Literatura LITERATURA

Slika 11. Pregled odabrane vrste

#### 2.3. Karta

Kartica Katalog nudi mogućnost direktnog dodavanja strane vrste s kataloga na kartu. To je moguće učiniti klikom na opciju "Dodaj na kartu" pokraj željene vrste

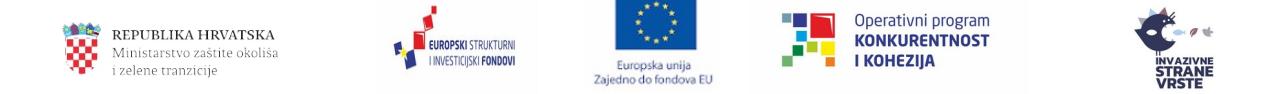

(Slika 12). Vrsta je uspješno dodana na kartu kada se pokaže zelena pop-up obavijest "Vrsta je dodana na kartu" na dnu sučelja.

| vaku pojedinu vrstu mogu se preuzimati iz kataloga u obliku predložaka te se dalje koristiti. |                   |                                                 |                         |                              |                     |                            |  |  |
|-----------------------------------------------------------------------------------------------|-------------------|-------------------------------------------------|-------------------------|------------------------------|---------------------|----------------------------|--|--|
| Znanstveni naziv vrste *                                                                      |                   | Prisutnost strane vrste u<br>Prisutna u prirodi | RH *                    | × × PRETRAGA                 | Napredna pretraga   |                            |  |  |
| Q Search: 931 records                                                                         |                   |                                                 |                         |                              |                     |                            |  |  |
| Znanstveni naziv vrste                                                                        | Status u RH       | Sadržajnost na listama                          | Tip staništa            | Prisutnost strane vrste u RH | Mogući putevi unosa |                            |  |  |
| Abelmoschus esculentus Moench                                                                 |                   | Nepoznato / nije na listi                       | Kopneno (terestričko)   | Prisutna u prirodi           | Nepoznato           | DODAJ NA KARTU   PREGLEDAJ |  |  |
| Abutilon theophrasti Medik.                                                                   | Strana            | Nepoznato / nije na listi                       | Kopneno (terestričko)   | Prisutna u prirodi           | Nepoznato           | DODAJ NA KARTU   PREGLEDAJ |  |  |
| Acacia dealbata Link                                                                          |                   | Nepoznato / nije na listi                       | Kopneno (terestričko)   | Prisutna u prirodi           | Nepoznato           | DODAJ NA KARTU   PREGLEDAJ |  |  |
| Acacia retinoides Schltr.                                                                     |                   | Nepoznato / nije na listi                       | Kopneno (terestričko)   | Prisutna u prirodi           | Nepoznato           | DODAJ NA KARTU   PREGLEDAJ |  |  |
| Acacia saligna (Labill.) H.L.WendL                                                            | Strana, Invazivna | Unijin popis, Crna lista                        | Kopneno (terestričko)   | Prisutna u prirodi           | Nepoznato           | DODAJ NA KARTU   PREGLEDAJ |  |  |
| Acalypha virginica L.                                                                         |                   | Nepoznato / nije na listi                       | Kopneno (terestričko)   | Prisutna u prirodi           | Nepoznato           | DODAJ NA KARTU   PREGLEDAJ |  |  |
| Acalyptris platani (Muller-Rutz, 1934)                                                        |                   | Nepoznato / nije na listi                       | Kopneno (terestričko)   | Prisutna u prirodi           | Nepoznato           | UKLONI S KARTE   PREGLEDAJ |  |  |
| Acanthoscelides obtectus (Say, 1831)                                                          |                   | Nepoznato / nije na listi                       | Kopneno (terestričko)   | Prisutna u prirodi           | Nepoznato           | DODAJ NA KARTU   PREGLEDAJ |  |  |
| Acer negundo L.                                                                               |                   | Nepoznato / nije na listi                       | Kopneno (terestričko)   | Prisutna u prirodi           | Nepoznato           | DODAJ NA KARTU   PREGLEDAJ |  |  |
| Acer palmatum C.P.Thunberg ex A.Murray                                                        |                   | Nepoznato / nije na listi                       | Kopneno (terestričko)   | Prisutna u prirodi           | Nepoznato           | DODAJ NA KARTU   PREGLEDAJ |  |  |
|                                                                                               |                   | 1                                               | Vrsta je dodana na karl | n.                           |                     |                            |  |  |

Slika 12. Dodavanje strane vrste na kartu

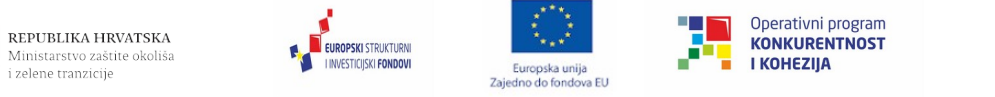

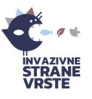

## 3. Zahtjevi

Predani zahtjevi od strane korisnika mogu se provjeriti klikom na formu Zahtjevi (Slika 13).

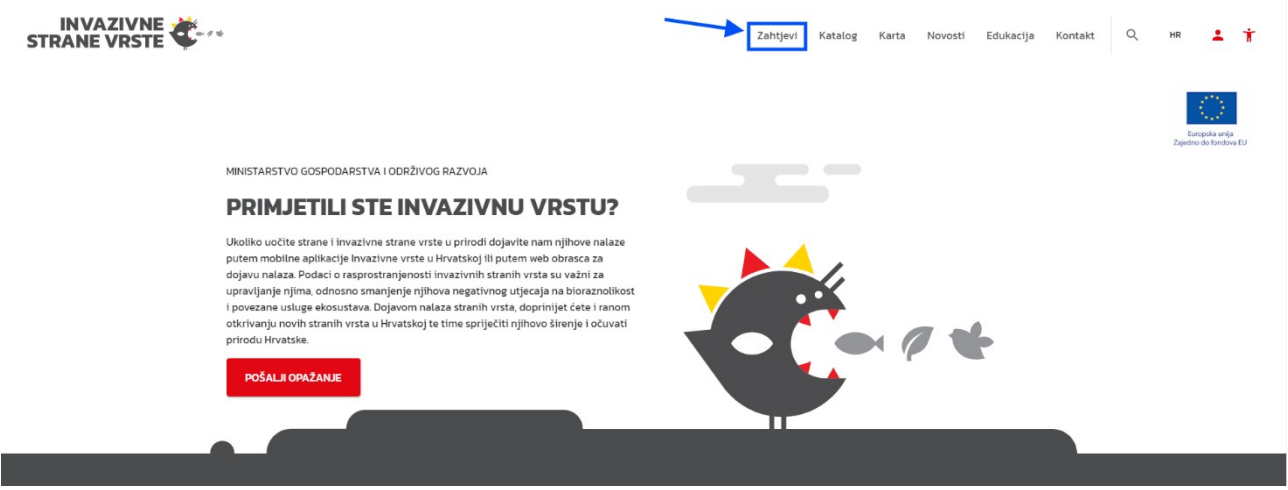

Slika 13. Odabir opcije Zahtjevi

#### 3.1. Pretraga zahtjeva

Korisniku se omogućuje pretraga svih njegovih zahtjeva koji su uneseni u sustav pomoću tražilice "Zahtjevi – Tražilica" (Slika 14). Korisnik ima mogućnost pretrage zahtjeva po jednom ili više kriterija istovremeno. Za pretragu je potrebno odabrati gumb "Pretraži".

| INVAZIVI<br>STRANE VRS | NE 🤆           |                       |                       | Zahtjevi Katal                 | log Karta Novosti | Edukacija Kontakt         | Q нв 💄 🕇  |
|------------------------|----------------|-----------------------|-----------------------|--------------------------------|-------------------|---------------------------|-----------|
| Zahtjevi - Tražilica   | 1              |                       |                       |                                |                   |                           |           |
| Klasa (Zavod)          |                | Klasa (Uprava)        |                       | Naziv podnositelja             |                   | Svrha podnošenja zahtjeva | ~         |
| 🗖 Datum zahtjeva - Od  |                | 🗖 Datum zahtjeva - Do |                       | Status zahtjeva                |                   | Znanstveni naziv vrste    |           |
| Q PRETRAŽI X OČIS      | TIFILTER       |                       |                       |                                |                   |                           |           |
| Zahtjevi               |                |                       |                       |                                |                   |                           | + NOVI    |
| Q Search: 1 records    |                |                       |                       |                                |                   |                           |           |
| Klasa (Zavod)          | Klasa (Uprava) | Naziv podnositelja    | Datum unosa e-obrasca | Svrha podnošenja zahtjeva      | Status zaht       | ieva                      |           |
|                        | UP/I-612-07/   | Prehnit do.o.         | 17.06.2021            | Uzgoj u kontroliranim uvjetima | Unesen            | ISPIŠI                    | PREGLEDAJ |

Slika 14. Pretraga zahtjeva

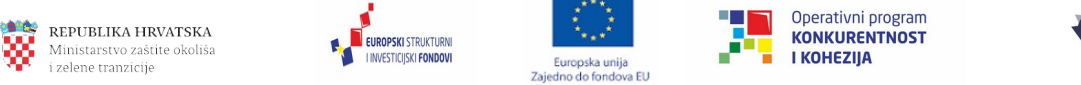

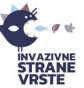

## 3.2. Pregled zahtjeva

Pregled svih zahtjeva iz sustava moguć je u dijelu "Zahtjevi". Za pregled pojedinačnog zahtjeva potrebno je kliknuti na opciju "Pregledaj" (Slika 15) prilikom čega se otvara prozor "Zahtjev" (Slika 16).

| ahtjevi             |                |                    |                       |                                                  |                 | +                |
|---------------------|----------------|--------------------|-----------------------|--------------------------------------------------|-----------------|------------------|
| Search: 139 records |                |                    |                       |                                                  |                 |                  |
| Klasa (Zavod)       | Klasa (Uprava) | Naziv podnositelja | Datum unosa e-obrasca | Svrha podnošenja zahtjeva                        | Status zahtjeva |                  |
|                     |                |                    |                       | Uzgoj u kontroliranim uvjetima                   | Unesen          | ISPIŠI PREGLEDAJ |
|                     |                |                    |                       | Stavljanje na tržište                            | Unesen          | ISPIŠI PREGLEDAJ |
|                     |                |                    |                       | Stavljanje na tržište                            | Unesen          | ISPIŠI PREGLEDAJ |
|                     |                |                    |                       | Stavljanje na tržište                            | Zaprimljen      | ISPIŠI PREGLEDAJ |
|                     |                |                    |                       | Stavljanje na tržište                            | Unesen          | ISPIŠI PREGLEDAJ |
|                     |                |                    |                       | Korištenje invazivnih vrsta koje izazivaju zabri | Riješen         | ISPIŠI PREGLEDAJ |
|                     |                |                    |                       | Stavljanje na tržište                            | Zaprimljen      | ISPIŠI PREGLEDAJ |
|                     |                |                    |                       | Stavljanje na tržište                            | Unesen          | ISPIŠI PREGLEDAJ |
|                     |                |                    |                       | Stavljanje na tržište                            | Unesen          | ISPIŠI PREGLEDAJ |
|                     |                |                    |                       | Stavljanje na tržište                            | Unesen          | ISPIŠI PREGLEDAJ |

< 1 2 3 4 5 ... 13 >

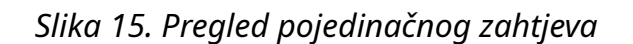

| Zahtjev                                       |                   |                                                        | ×     |
|-----------------------------------------------|-------------------|--------------------------------------------------------|-------|
| PODNOSITELJ                                   | <b>T</b><br>SVRHA | DOKAZI                                                 | VRSTE |
| Naziv podnositelja *                          | ê                 | Datum unosa e-obrasca *                                | ۵     |
| Sjeditte podnostlelje / Adresa prebivalitta * |                   |                                                        | â     |
| OIB podhositelja *                            | â                 | Ime i prezime obrtnika/odgovorne osobe u pravnoj osobi | ê     |
| Telefon podnositelja *                        | e                 | E-mail podnostielja*                                   | â     |

Slika 16. Prozor za pregled zahtjeva

## 3.3. Dodavanje novog zahtjeva

Dodavanje novog zahtjeva može se izvršiti klikom na opciju "+ novi" (Slika 17).

X ODUSTANI

| <b>REPUBLIKA HRVATSKA</b><br>Ministarstvo zaštite okoliša<br>i zelene tranzicije |                       | Europska unija<br>Zajedno do fondova EU | Operativni program<br>KONKURENTNOST<br>I KOHEZIJA | ivvazivne<br>straane<br>vrste |
|----------------------------------------------------------------------------------|-----------------------|-----------------------------------------|---------------------------------------------------|-------------------------------|
| STRANE VRSE                                                                      |                       |                                         | Katalog Karta Novosti                             | Edukacija Kontakt Q, HR 🛓 🋉   |
| Klasa (Zavod)                                                                    | Klasa (Uprava)        | Naziv podnositel                        | ja Si                                             | vrha podnošenja zahtjeva 🛛 🗸  |
| 🗖 Datum zahtjeva - Od                                                            | 🗖 Datum zahtjeva - Do | Status zahtjeva                         | ~ Zr                                              | nanstveni naziv vrste         |
| Q PRETRAŽI X OČISTI FILTER                                                       |                       |                                         |                                                   |                               |
| Zahtjevi                                                                         |                       |                                         |                                                   | + NOVI                        |
| Q Search: 0 records                                                              |                       |                                         |                                                   |                               |
| Klasa (Zavod) Klasa (Uprava)                                                     | Naziv podnositelja    | Datum unosa e-obrasca                   | Svrha podnošenja zahtjeva                         | Status zahtjeva               |

Slika 17. Dodavanje novog zahtjeva

Dodavanje novog zahtjeva otvara formu "Predaja zahtjeva" koju je potrebno ispuniti u 5 koraka. Polja koja moraju biti popunjena označena su zvjezdicom (\*). Prvi korak odnosi se na osobne podatke podnositelja zahtjeva. Na prvom koraku se, ukoliko se korisnik logirao u sustav, automatski ispunjavaju polja dostupna u sustavu. Nakon ispunjavanja svih polja potrebno je kliknuti na gumb "Sljedeći korak" (Slika 18).

| STRANE VRSTE |                                              | Korak 1 od 5                                         | X ODUSTANI |
|--------------|----------------------------------------------|------------------------------------------------------|------------|
|              | Neriv podrositetje*                          | Datum unosa e obrasia *                              | â          |
|              | Sjedište podnostelja / Adresa prebivališta * |                                                      |            |
|              | OB podnoštelja *                             | Ine (prezime dortniku/odgovome osobe u pravnoj osobi |            |
|              | Telefon podnositelja *                       | E-mail podrositelja*                                 |            |
|              |                                              | SLIEDE                                               | IKORAK     |

Slika 18. Prozor za dodavanje novog zahtjeva – podaci o podnositelju

U drugom koraku potrebno je označiti svrhu podnošenja zahtjeva. Svrha je obavezno polje, a moguće je označiti više svrha istovremeno. Odabirom pojedine svrhe, mijenjaju se i dodatna polja vezana uz svrhu (Slika 19).

| <b>REPUBLIKA HRVATSKA</b><br>Ministarstvo zaštite okoliša<br>i zelene tranzicije                         |                                                                                                    | Europska unija<br>Zajedno do fondova EU                                                                        | Operativ<br>KONKU               | vni program<br>IRENTNOST<br>ZIJA | invazivne<br>STRANE<br>VRSTE |
|----------------------------------------------------------------------------------------------------|----------------------------------------------------------------------------------------------------|----------------------------------------------------------------------------------------------------|---------------------------------|----------------------------------|------------------------------|
| INVAZIVNE<br>STRANE VRSTE                                                                                |                                                                                                    | PREDAJA ZAHTJEVA<br>Korak 2 od 4                                                                               |                                 | >                                | X ODUSTANI                   |
| Swrha podnošen<br>  stavljanje n<br>  Uvođenje st<br>  Uzgoj stran<br>  Korištenje ii<br>  Korištenje ii | ja zahtjeva*<br>a tržite Republike Hrvatske strane vrste<br>trane vrste u prirodu Republike Hrvatske<br>e vrste u kontroliranim uvjetima<br>nvazivnih vrsta koje izazivaju zabrinutost u RH<br>nvazivnih vrsta koje izazivaju zabrinutost u Un | (čl. 10)<br>iji, za znanstvene ili medicinske svrhe (čl. 26<br>iji, za socijalne ili gospodarske svrhe velikop | )<br>/ javnog interesa (čl. 28) |                                  |                              |
| Uzgoj strane vrs                                                                                         | te u kontroltranim uvjetima *<br>h ljubimca za dalijni u prodaju<br>stenicima / staklenicima<br>nu akvakulture<br>nih biljaka za dalijnju prodaju<br>10MI KORAK                                                                                | Ostalo                                                                                                    |                                 | SLIEBEČÍ KORAK                   |                              |

Slika 19. Prozor za dodavanje novog zahtjeva – svrha podnošenja zahtjeva

U trećem koraku mogu se priložiti dokazi o određenim specifičnostima vezanim uz zahtjev. Dokazi nisu obavezni, međutim bez njih postoji mogućnost odbijanja zahtjeva ili traženja dopune zahtjeva od strane djelatnika Ministarstva. Dokazi se prilažu kao datoteke u za to određeni dio na obrascu (Slika 20).

| INVAZIVNE<br>STRANE VRSTE | PREDAJ<br>Kora                                                                                                    | \ZAHJEVA<br>k 3 od 5                                                                                                    | × ODUSTANI |
|---------------------------|----------------------------------------------------------------------------------------------------|----------------------------------------------------------------------------------------------------|------------|
|                           | Description         Image: Image: | Prilozi Za pravnu osobu izvadak iz sudskog registra Za pravnu osobu jizvadak iz osnivanju pravne osobe Za hričku osobu obrtnika izvadak iz obrtnog registra Za osobu koja obavlja samoslahu djelatnost preslika izvatka iz odgovarejućeg registra Za fizičku osobu preslika osobne iskaznice |            |
|                           | <sup>lokument (nalviše 20 datoteka)</sup><br>Dovuci datoteku ili klikni za pretragu                                                                                                    | 0/20                                                                                                    |            |
|                           | ← PRETHODNI KORAK                                                                                                    | SLIEDEĆI KORAK                                                                                                    |            |

Slika 20. Prozor za dodavanje novog zahtjeva – dokazi

U četvrtom koraku korisnik dodaje vrste na zahtjev (maksimalno 50 vrsta), ovisno o svrsi zahtjeva (Slika 21). Vrstu je moguće dodati ručnim unosom (ukoliko vrsta ne postoji u Katalogu) ili iz Kataloga. Obavezna polja za ispunjavanje označena su zvjezdicom (\*) (Slika 22).

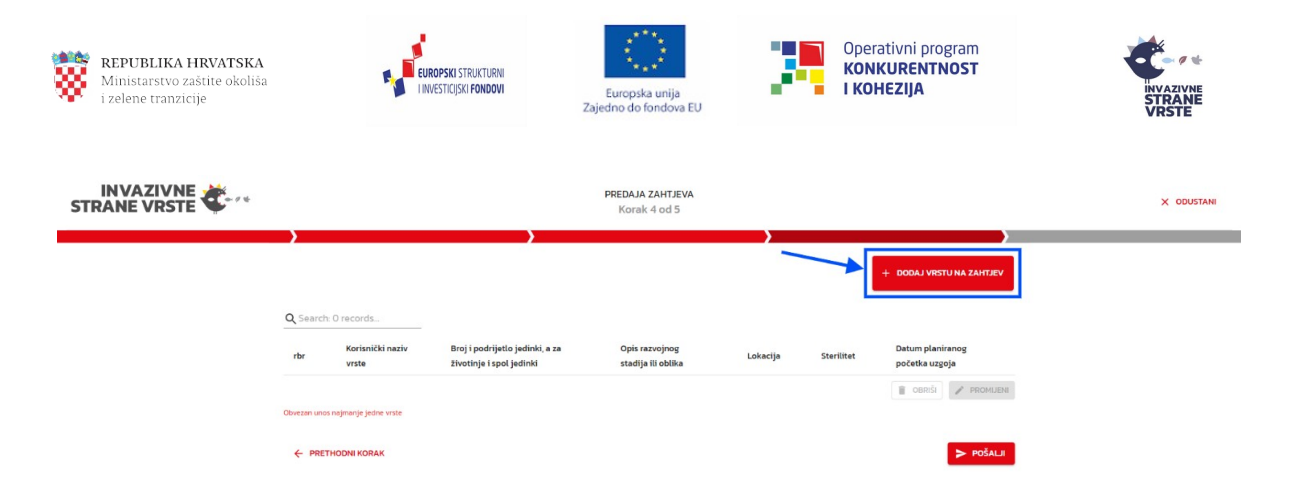

Slika 21. Prozor za dodavanje novog zahtjeva – vrste na zahtjevu

| p unosa<br>) Ručni unos 🔘 Katalog                                                           |                                 |
|---------------------------------------------------------------------------------------------|---------------------------------|
| Inanstveni naziv vrste                                                                      | ~                               |
| Opis razvojnog stadija ili oblika, a za životinje                                           | i starost jedinki *             |
| Broj i podrijetlo jedinki, a za životinje i spol je                                         | dinki *                         |
| _okacija *                                                                                  |                                 |
| Upisuje se adresa i/ili katastarska općina i broj katastarske če<br>erilitet *<br>) Ne O Da | Datum planiranog početka uzgoja |

Slika 22. Prozor Vrsta na zahtjevu

Pri dodavanju nove vrste može se javiti nekoliko različitih upozorenja. Ukoliko se vrsta nalazi na Bijeloj listi, Sortnoj listi, Crnoj listi, Unijinom popisu ili se radi o zavičajnoj vrsti otvara se dijaloški okvir sa odgovarajućom porukom (Slika 23).

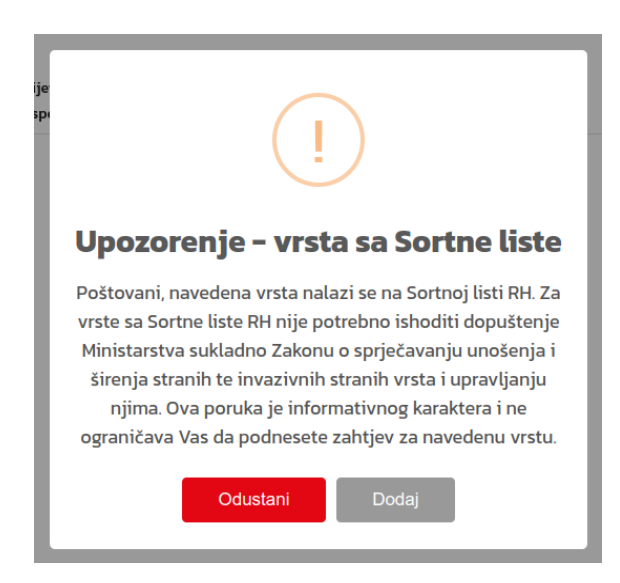

Slika 23. Prozor za dodavanje novog zahtjeva – vrste na zahtjevu

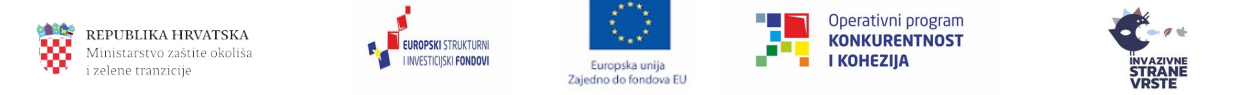

Ukoliko je ista vrsta već dodana na zahtjev ili je ista osoba već dodala tu vrstu na neki od prethodnih zahtjeva koji su u statusima "Unesen", "Zaprimljen" ili "Zavod pregledao" javiti će se upozorenje da je vrsta već dodana na zahtjev/neki od prethodnih zahtjeva (Slika 24). Upozorenja su samo informativnog karaktera i ne sprječavaju korisnika da doda vrstu na zahtjev. Klikom na "Odustani" vrsta se ne dodaje na zahtjev.

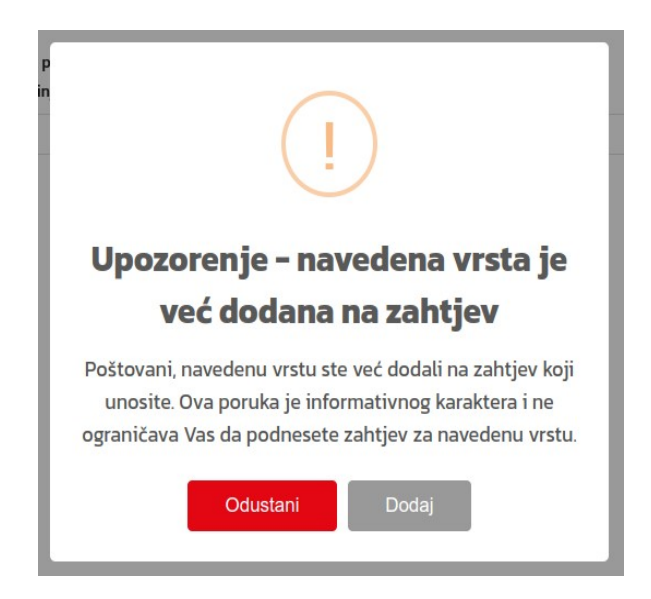

Slika 24. Prozor za dodavanje novog zahtjeva – vrste na zahtjevu

Zahtjev se predaje u sustav klikom na akciju "Pošalji". Ukoliko korisnik nije unio sve nužne podatke sustav će ga o tome obavijestiti te će promijeniti boju neispunjenih naslova kartica i polja u crveno.

U posljednjem koraku moguće je ispisati uređeni zahtjev u Microsoft Word dokument (Slika 25). Potpisani zahtjev također je potrebno dostaviti putem pošte ili osobno u pisarnicu Ministarstva, odnosno e-poštom na adresu **pisarnica@mzozt.hr**.

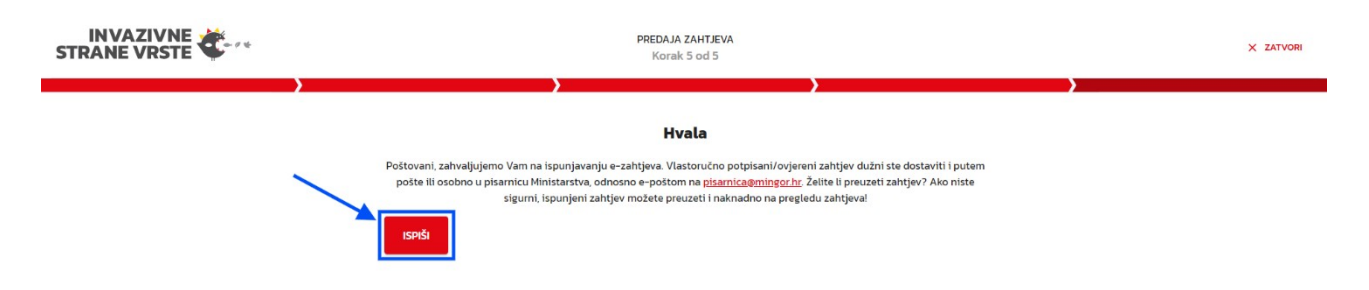

Slika 25. Prozor za dodavanje novog zahtjeva – ispis dokumenta

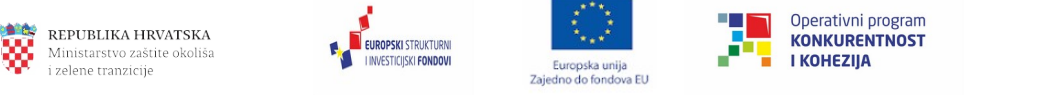

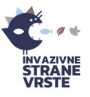

## 3.4. Ponavljanje postojećeg zahtjeva

Na stranici sa zahtjevima odaberite opciju "Pregledaj". Ukoliko su sve vrste na zahtjevu validne (prepoznate u Katalogu vrsta), u donjem desnom kutu biti će omogućena opcija "Ponovi zahtjev". Odabirom opcije "Ponovi zahtjev" otvara se forma za predaju novog zahtjeva s popunjenim podacima o vrstama po uzoru na originalno odabran zahtjev. Dalje slijedite korake opisane u poglavlju "Dodavanje novog zahtjeva".

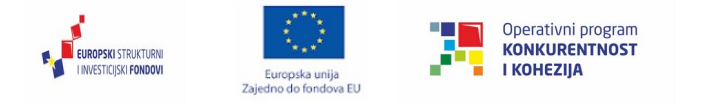

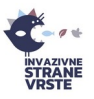

## 4. Izvješća

REPUBLIKA HRVATSKA

zelene tranzicije

Stranke kojima je izdano rješenje o uzgoju strane vrste u kontroliranim uvjetima, uvođenju u prirodu i/ili stavljanju na tržište RH strane vrste imaju obavezu jedanput godišnje podnijeti Izvješće o stavljanju na tržište RH strane vrste, uvođenju strane vrste u prirodu RH i/ili uzgoju strane vrste u kontroliranim uvjetima. Stranke mogu podnositi izvješće putem web obrasca na web stranici "Invazivne strane vrste" ili pisarnice, a izvješća se spremaju u Centralni informacijski sustav.

Pomoću opcije Izvješća moguća je pretraga korisnikovih izvješća, njihov pregled te dodavanje novog izvješća.

## 4.1. Pretraga izvješća

Do kartice Izvješća dolazi se klikom na ikonu korisnika u gornjem desnom dijelu stranice te odabirom opcije "Izvješća" iz padajućeg izbornika. U tražilici izvješća moguća je pretraga korisnikovih izvješća po jednom ili više odabranih kriterija pretrage (Slika 26).

| Izvješća - Tražilica       |                      |                     |                        |
|----------------------------|----------------------|---------------------|------------------------|
| Klasa rješenja             | Podnositelj izvješća | OIB podnositelja    | Znanstveni naziv vrste |
|                            |                      |                     |                        |
| 🗖 Datum rješenja od        | 🗖 Datum rješenja do  | Datum podnošenja od | Datum podnošenja do    |
| Q PRETRAŽI X OČISTI FILTER |                      |                     |                        |

Slika 26. Pretraga izvješća unesenih u sustav

## 4.2. Pregled izvješća

U dijelu "Izvješća" moguć je pregled pojedinog izvješća odabirom željenog izvješća i klikom na opciju "Pregledaj" (Slika 27). Prilikom pregleda izvješća otvara se isti prozor kao i prilikom dodavanja novog izvješća.

| Izvješća            |                      |                  |                          |                           |                  | + моvо |
|---------------------|----------------------|------------------|--------------------------|---------------------------|------------------|--------|
| Q Search: 1 records |                      |                  |                          |                           |                  |        |
| Klasa rješenja      | Podnositelj izvješća | OIB podnositelja | Datum izdavanja rješenja | Datum podnošenja izvješća |                  |        |
|                     |                      |                  | 09.08.2018               | 01.09.2020                | ISPIŠI PREGLEDAJ |        |

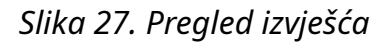

#### 4.3. Dodavanje novog izvješća

Novo izvješće moguće je dodati klikom na opciju "+ novo" u dijelu "Izvješća" Klikom se otvara forma za izradu izvješća (Slika 28). Prije omogućavanja predaje,

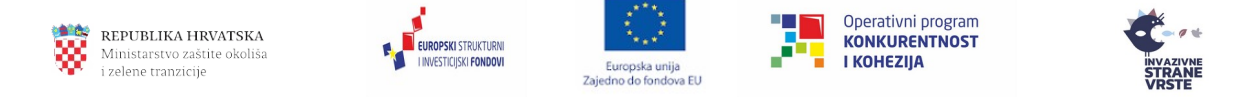

izvješće je potrebno validirati za određeno rješenje na način da se upiše klasa i urudžbeni broj rješenja te klikne na akciju "Provjeri klasu i urudžbeni br.".

Tek nakon što je rješenje s tom klasom i urudžbenim brojem pronađeno u sustavu, omogućiti će se predaja izvješća. Isto tako, nakon validacije rješenja, u prozoru "Vrste" pojavit će se sve vrste koje su bile na zahtjevu za kojeg je to rješenje izdano te će se tek tada moći uređivati.

| S | INVAZIVNE        | IZVJE<br>Korak | <b>5šće</b><br>1 od 4     | X ODUSTANI |
|---|------------------|----------------|---------------------------|------------|
|   | Klasa rješenja * |                | Urudžbeni broj rješenja * |            |
|   |                  | V PROVJERI KLA | SU I URUDŽBENI BR.        |            |
|   |                  |                |                           |            |

Slika 28. Dodavanje novog izvješća, korak 1 od 4

Potrebno je ispuniti podatke tražene u ostalim koracima (Slika 29, Slika 30). Nastavak na sljedeći korak ili vraćanje na prethodni moguće je napraviti klikom na odgovarajući gumb.

|                                                                                      | IZVJEŠĆE O KORIŠTENJU INVAZIVNIH VRSTA KOJE IZAZIVAJU Z<br>Korak | TABRINUTOST U UNIJI, ZA ZNANSTVENE ILI MEDICINSKE SVRHE<br>2 od 4                   | X ODUSTANI |
|--------------------------------------------------------------------------------------|------------------------------------------------------------------|-------------------------------------------------------------------------------------|------------|
|                                                                                      |                                                                  |                                                                                     |            |
| Naziv trgovečkog društva, obrta ili samostalne djelatnosti/ime i prezime fizičke osc | *                                                                | Sjedište trgovačkog društva, obrta ili samostalne djelatnosti/Adresa prebivališta * |            |
|                                                                                      |                                                                  |                                                                                     |            |
| OIB podnositelja *                                                                   |                                                                  |                                                                                     |            |
| 1200-07000-0                                                                         |                                                                  | lme i prezime obrtnika/odgovorne osobe u pravnoj osobi                              |            |
|                                                                                      |                                                                  |                                                                                     |            |
| Broj mobitela *                                                                      |                                                                  | E-mail *                                                                            |            |
| - 101 M 101 M 101                                                                    |                                                                  |                                                                                     |            |
|                                                                                      |                                                                  |                                                                                     |            |
|                                                                                      |                                                                  |                                                                                     |            |
| ← PRETHODNI KORAK                                                                    |                                                                  | SLJED                                                                               | IEĆI KORAK |

Slika 29. Dodavanje novog izvješća, korak 2 od 4

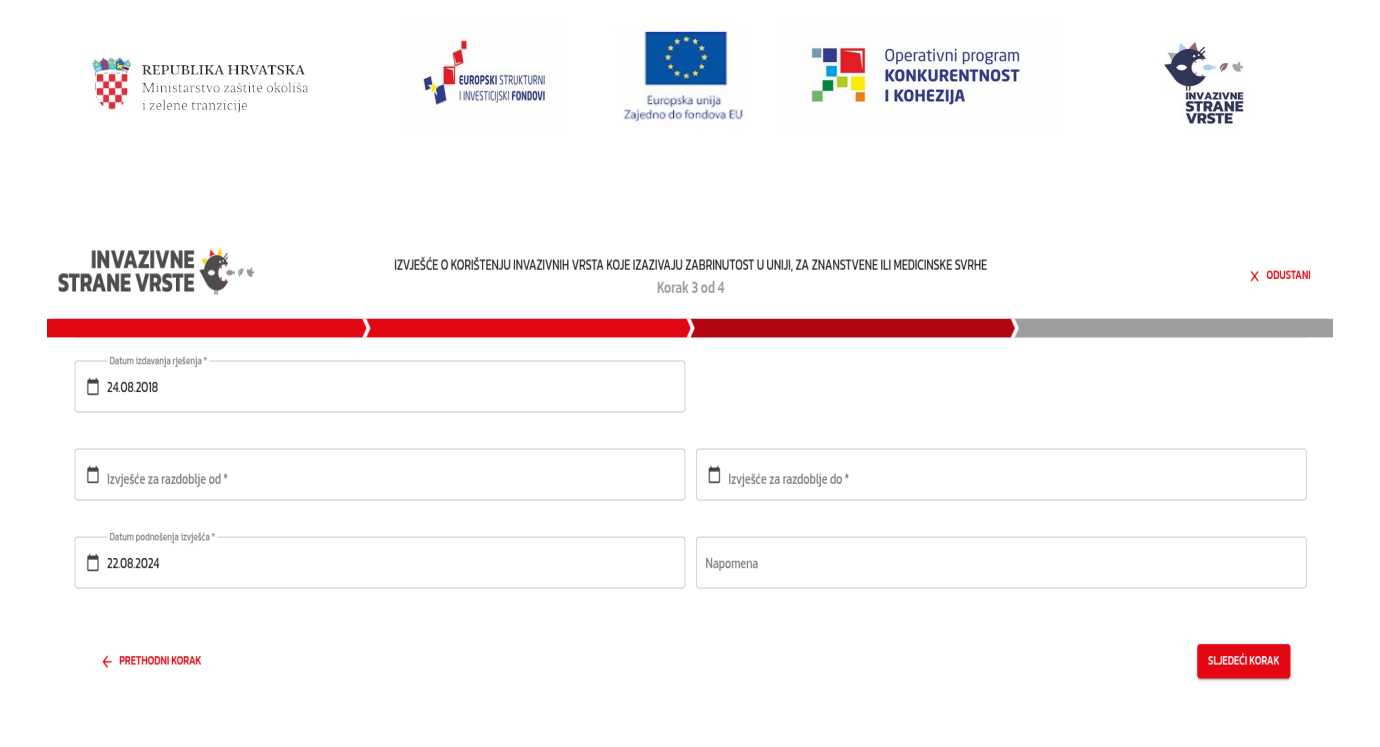

Slika 30. Dodavanje novog izvješća, korak 3 od 4

Na koraku 4 od 4 unose se podaci o stranim vrstama za koje se podnosi izvješće (Slika 31).

| INVAZIVNE<br>STRANE VRSTE             | IZVJEŠĆE O KORIŠTEN                  | IU INVAZIVNIH VRSTA KOJE IZAZIVAJU ZABRIN<br>Korak 4 od 4 | UTOST U UNUI, ZA ZNANSTVENE ILI MEDICINSKE SVRHE                            | X ODUSTANI         |
|---------------------------------------|--------------------------------------|-----------------------------------------------------------|-----------------------------------------------------------------------------|--------------------|
| Q Search: 1 records                   | )                                    | ,                                                         | )                                                                           | + NOVA             |
| Znanstveni naziv vrste                | Broj ili količina korištenih jedinki | Broj ili količina uzgojenih jedinki                       | Broj ili količina preostalih jedinki i namjera njihovog daljnjeg korištenja | Dodatne napomene   |
| Pacifastacus leniusculus (Dana, 1852) |                                      |                                                           |                                                                             |                    |
|                                       |                                      |                                                           |                                                                             | OBRIŠI 🧨 PROMIJENI |
| ← PRETHODNI KORAK                     |                                      |                                                           |                                                                             | ► POŠALJI          |

#### Slika 31. Dodavanje novog izvješća, korak 4 od 4

Ukoliko se želi dodati nova vrsta na izvješće potrebno je odabrati opciju "+ nova" prilikom čega se otvara prozor "Strana vrsta s izvješća" (Slika 32) u kojem se, popunjavanjem potrebnih polja i klikom na "+ dodaj", dodaje nova vrsta.

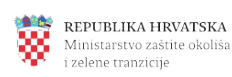

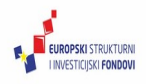

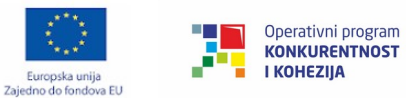

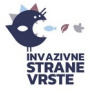

|                                                                                  | /                                   |
|----------------------------------------------------------------------------------|-------------------------------------|
| Strana vrsta s izvješća                                                          | ×                                   |
| Znanstveni naziv vrste *                                                         | ~                                   |
| Broj ili količina korištenih jedinki *                                           | Broj ili količina uzgojenih jedinki |
| Broj ili količina preostalih jedinki i namjera njihovog daljnjeg                 | korištenja *                        |
| žetak rezultata (najviše 1 datoteka) *<br>Dovuci datoteku ili klikni za pretragu | 0/                                  |
| Dodatne napomene                                                                 |                                     |
|                                                                                  |                                     |
|                                                                                  |                                     |

Slika 32. Prozor za dodavanje nove vrste na izvješće

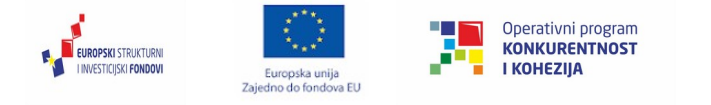

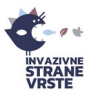

## 5. Karta

REPUBLIKA HRVATSKA

zelene tranzicije

Karta prikazuje verificirana opažanja koja se nalaze unutar CIS sustava. Osnovni elementi karte su alatna traka, glavni prozor karte, kontrole i informacije karte.

Alatna traka (Slika 33) klizni je izbornik koji omogućava detaljniju kontrolu nad kartom i njenim sadržajem, a sastoji se od izbornika Info, Izbornik slojeva, Pretraga kataloga, Filtriranje prikazanih podataka, Preklapanje s mrežom, Izmjere, Početni pregled, 'Fullscreen' prikaza, Preuzimanje prostornih podataka.

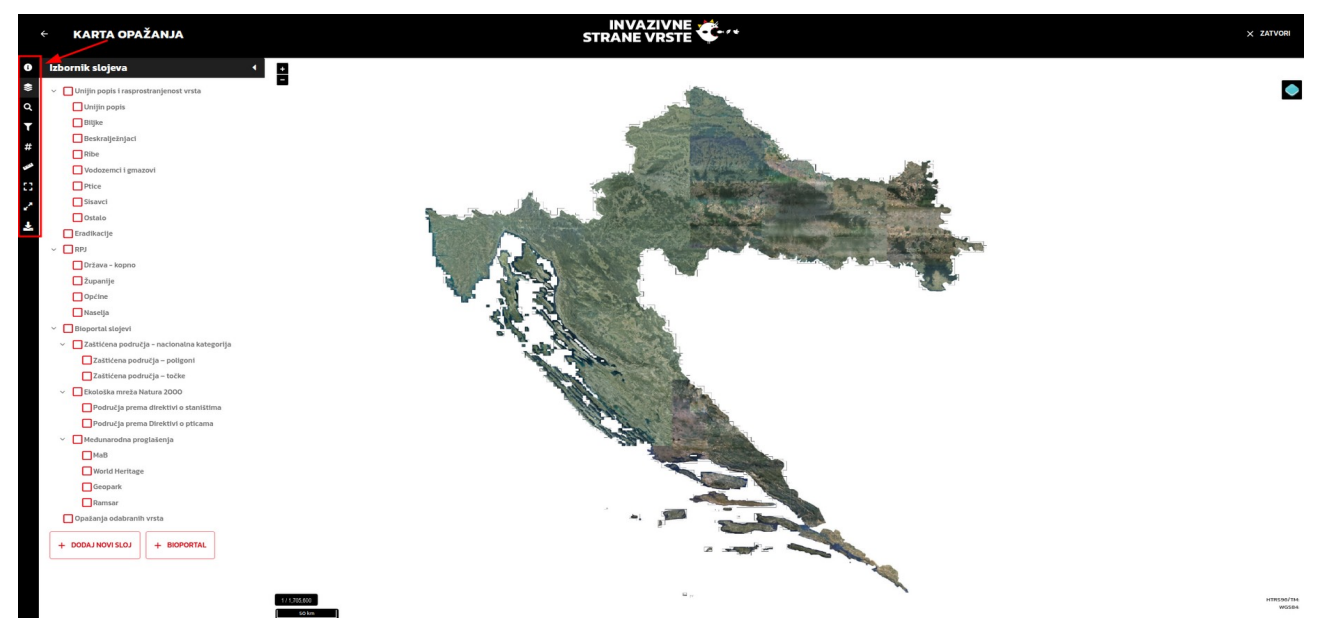

Slika 33. Alatna traka karte

Od informacija karte, u donjem lijevom kutu se nalazi trenutno mjerilo prikaza te linearno mjerilo karte, a u donjem desnom kutu se nalaze koordinate pozicije miša u HTRS96/TM i WGS84 koordinatnim sustavima.

Na alatnoj traci pod Info nalaze se kratke upute za kretanje po karti.

## 5.1. Upravljanje slojevima na karti

Slojevi na karti dijele se u dvije osnovne skupine: bazni slojevi (kojima se upravlja kroz kontrolu u gornjem desnom kutu karte) i tematski slojevi (kojima se upravlja kroz Izbornik slojeva na Alatnoj traci).

Bazni slojevi koji su omogućeni u aplikaciji i koji mijenjaju podlogu u prozoru karte:

- DGU DOF (Digitalni ortofoto Državne geodetske uprave)

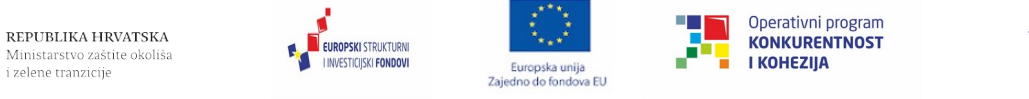

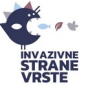

- DGU TK25 (Topografska karta 1:25000 Državne geodetske uprave)

- DGU HOK (Hrvatska osnovna karta Državne geodetske uprave)

Bazni su slojevi međusobno isključivi, što znači da istovremeno ne može biti prikazano više baznih slojeva.

Tematski su slojevi navedeni imenom u Izborniku slojeva, a glavne grupe su RPJ (Registar prostornih jedinica Državne geodetske uprave), Vrste iz kataloga (CIS katalog) te Bioportal slojevi.

Označavanjem kućice uz slojeve/grupe moguće je istovremeno upaliti/ugasiti slojeve pojedinačno ili po navedenim grupama.

#### Sloj Eradikacije

Klikom na sloj "Eradikacije" na karti će se prikazati unesena područja za eradikaciju u obliku točaka, linija ili poligona (Slika 34).

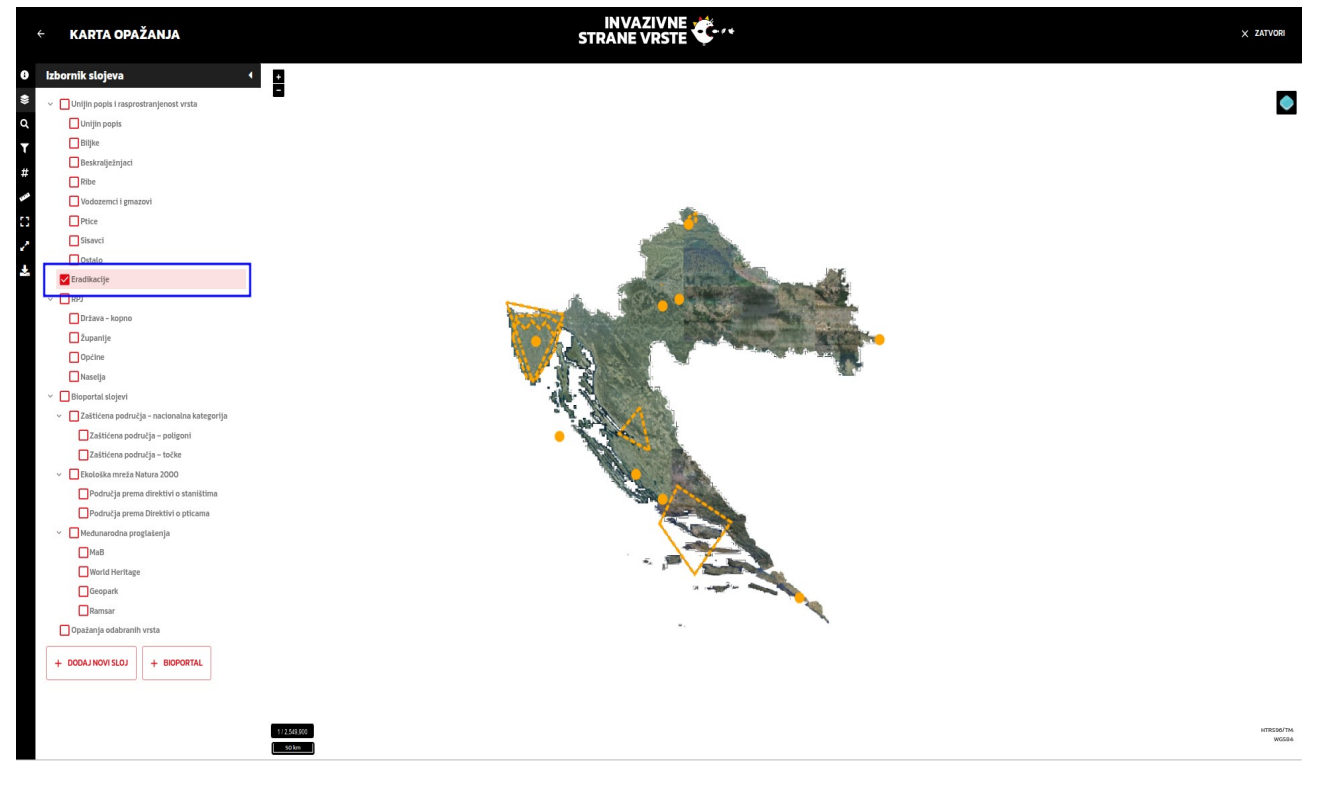

Slika 34. Sloj Eradikacije

Klikom na točku, liniju ili poligon otvoriti će se dijaloški okvir s informacijama o eradikaciji. Moguće ga je zatvoriti klikom na "x" u gornjem desnom kutu (Slika 35).

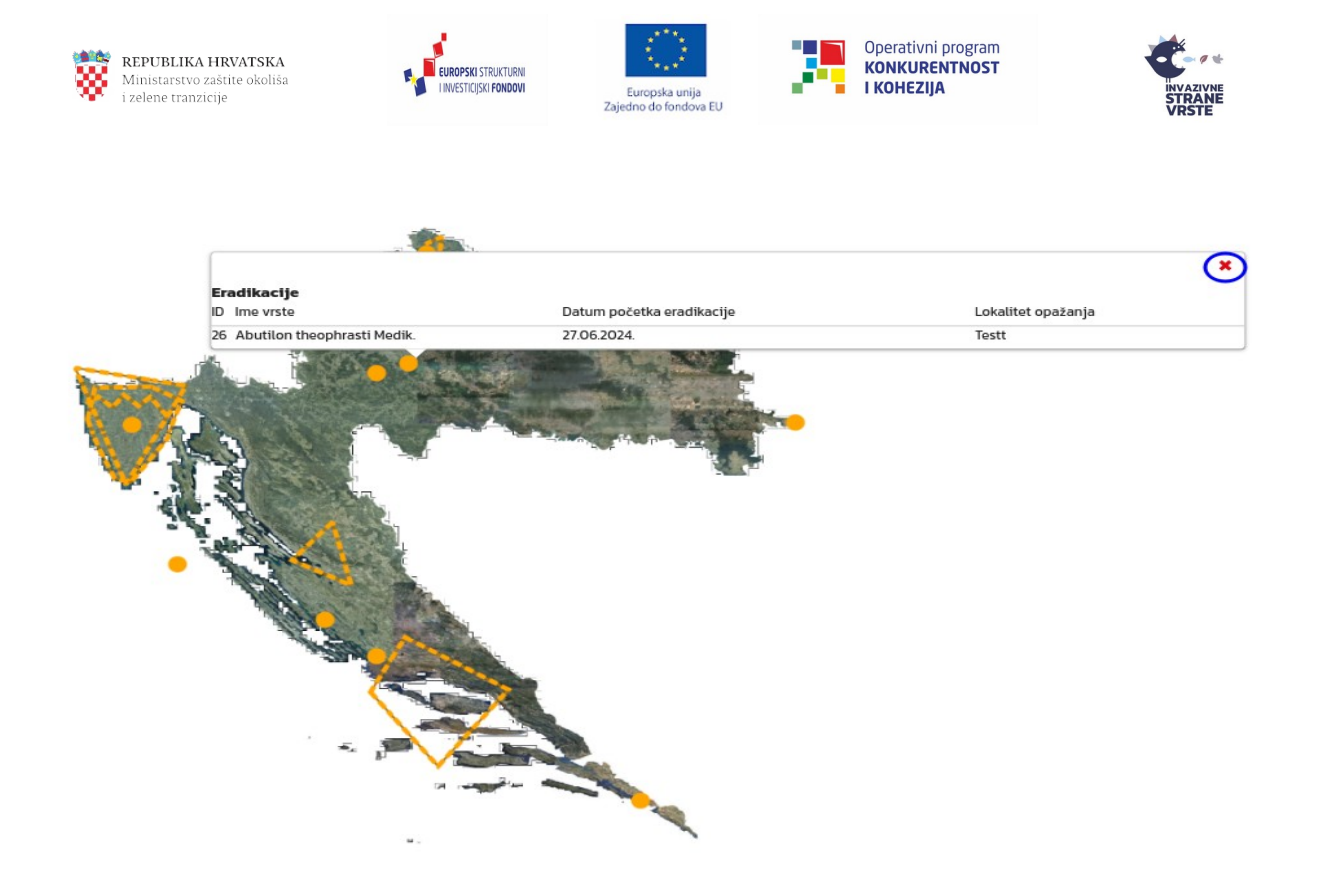

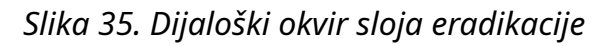

#### Dodavanje korisničkih slojeva

Korisniku se omogućava dodavanje vlastitih slojeva iz vanjskih izvora. Podržani su WMS i WFS servisi. Korisnik mora znati URL na kojem se slojevi nalaze putem kojeg će dodati korisnički sloj. Korisnički su slojevi vidljivi u sustavu samo za vrijeme trajanja sesije korisnika, tj. ne spremaju se trajno, tako da će korisnik izgubiti informaciju o dodanom sloju u trenutku kada se odjavi iz sustava ili napusti stranicu.

Primjer unosa WMS sloja Državne geodetske uprave za topografsku kartu 1:100000

Korisnik odabire "+ dodaj novi sloj" (Slika 36) nakon čega se otvara prozor u kojem se odabire WMS servis (Slika 37).

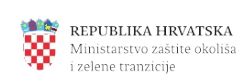

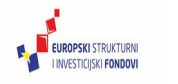

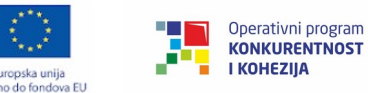

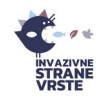

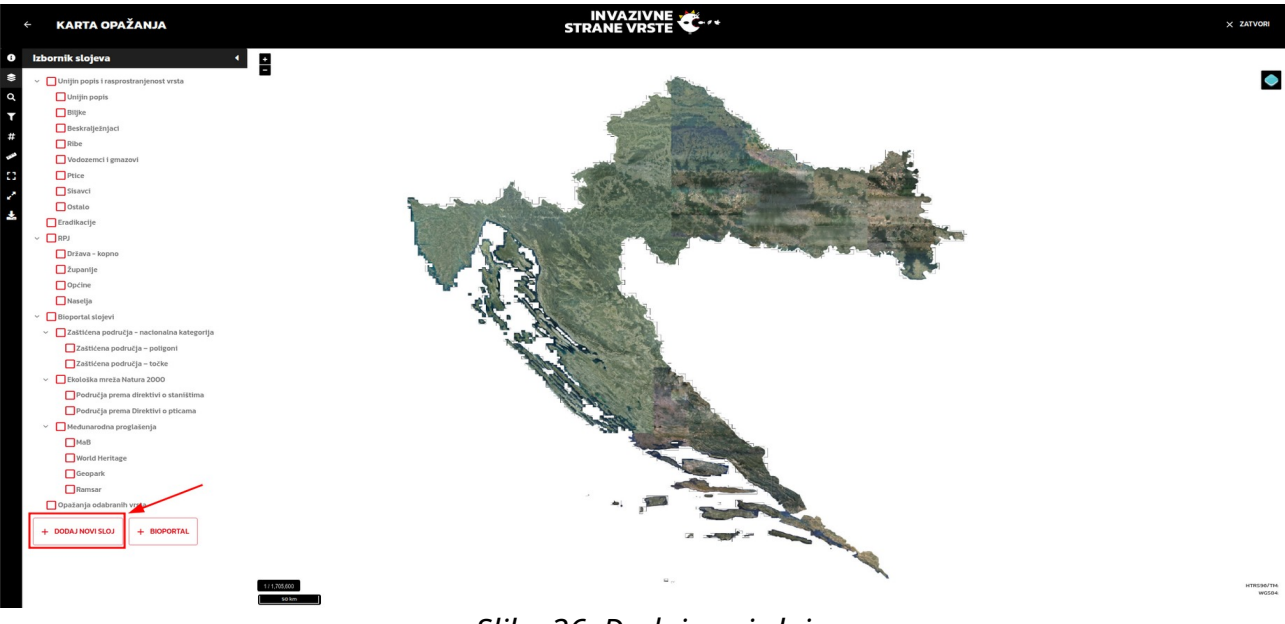

oska u

Slika 36. Dodaj novi sloj

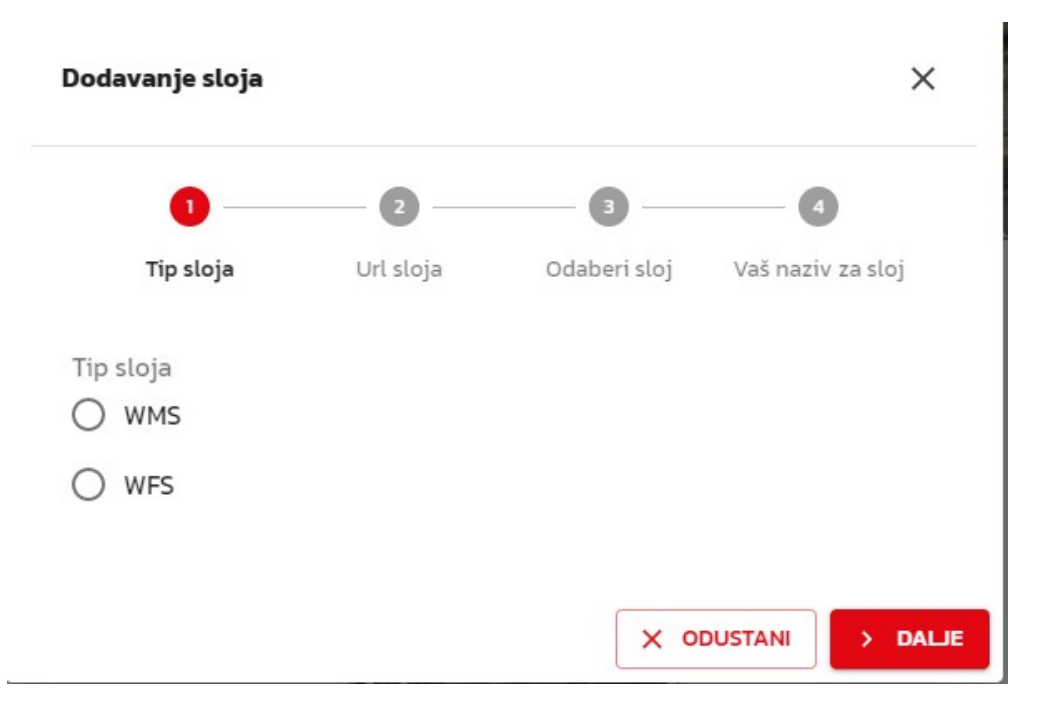

Slika 37. Dodaj novi sloj – odabir servisa

Nakon odabira "> dalje" korisnika se traži unos URL-a za sloj (Slika 38).

| <b>REPUBLIKA HRVATSKA</b><br>Ministarstvo zaštite okoliša<br>i zelene tranzicije | UNVESTICISKI STRUKTURNI<br>I NVESTICISKI FONDOVI | Europska unija<br>Zajedno do fondova EU |   | Operativni program<br>KONKURENTNOST<br>I KOHEZIJA |         |
|----------------------------------------------------------------------------------|--------------------------------------------------|-----------------------------------------|---|---------------------------------------------------|---------|
| Dodavanje s                                                                      | loja                                             |                                         |   |                                                   | ×       |
| <b>V</b><br>Tip slo                                                              | ja Url                                           | 2 Sloja Oda                             | 3 | Vaš naziv z                                       | za sloj |
| Url sloja<br>https://ge                                                          | oportal.dgu.hr/:                                 | services/tk/wms                         | 5 |                                                   |         |
|                                                                                  |                                                  |                                         | × | DDUSTANI                                          | > DALJE |

Slika 38. Dodaj novi sloj – upis URL-a

U idućem koraku, ukoliko je URL ispravan, korisniku se nudi lista slojeva dostupnih na unesenom URL-u (Slika 39).

| odavanje sloja                                                |           |              | >                 |
|---------------------------------------------------------------|-----------|--------------|-------------------|
| <b>O</b>                                                      |           | - 3          | 4                 |
| Tip sloja                                                     | Url sloja | Odaberi sloj | Vaš naziv za sloj |
| Odaberi sloj                                                  |           |              | S                 |
|                                                               |           |              | ~                 |
| listovi_tk25                                                  |           |              |                   |
| ТК25                                                          |           |              |                   |
|                                                               |           |              |                   |
| ТК200                                                         |           |              |                   |
| TK2OO<br>listovi_tk2OO                                        |           |              |                   |
| TK2OO<br>listovi_tk2OO<br>TK1OO                               |           |              |                   |
| TK2OO<br>listovi_tk2OO<br>TK1OO<br>listovi_tk1OO              |           |              |                   |
| TK200<br>listovi_tk200<br>TK100<br>listovi_tk100<br>TK25_NOVI |           |              |                   |

Slika 39. Dodaj novi sloj – odabir ponuđenih slojeva

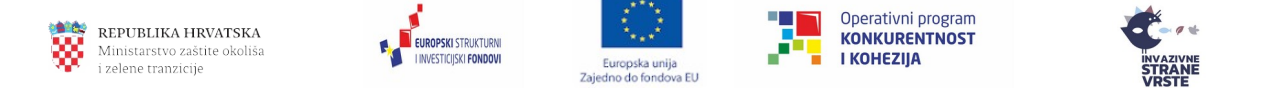

Korisnik zatim klikom odabire sloj koji želi dodati i u zadnjem koraku proizvoljno imenuje sloj (Slika 40).

| , ,                     |           |              | ×                 |
|-------------------------|-----------|--------------|-------------------|
| <b>Ø</b> ——             |           |              |                   |
| Tip sloja               | Url sloja | Odaberi sloj | Vaš naziv za sloj |
| — Vaš naziv za sloj ——— |           |              |                   |
| DGU TK100               |           |              |                   |

Slika 40. Dodaj novi sloj – upis korisničkog naziva

Nakon potvrde sloj se pojavljuje u Izborniku slojeva (Slika 41).

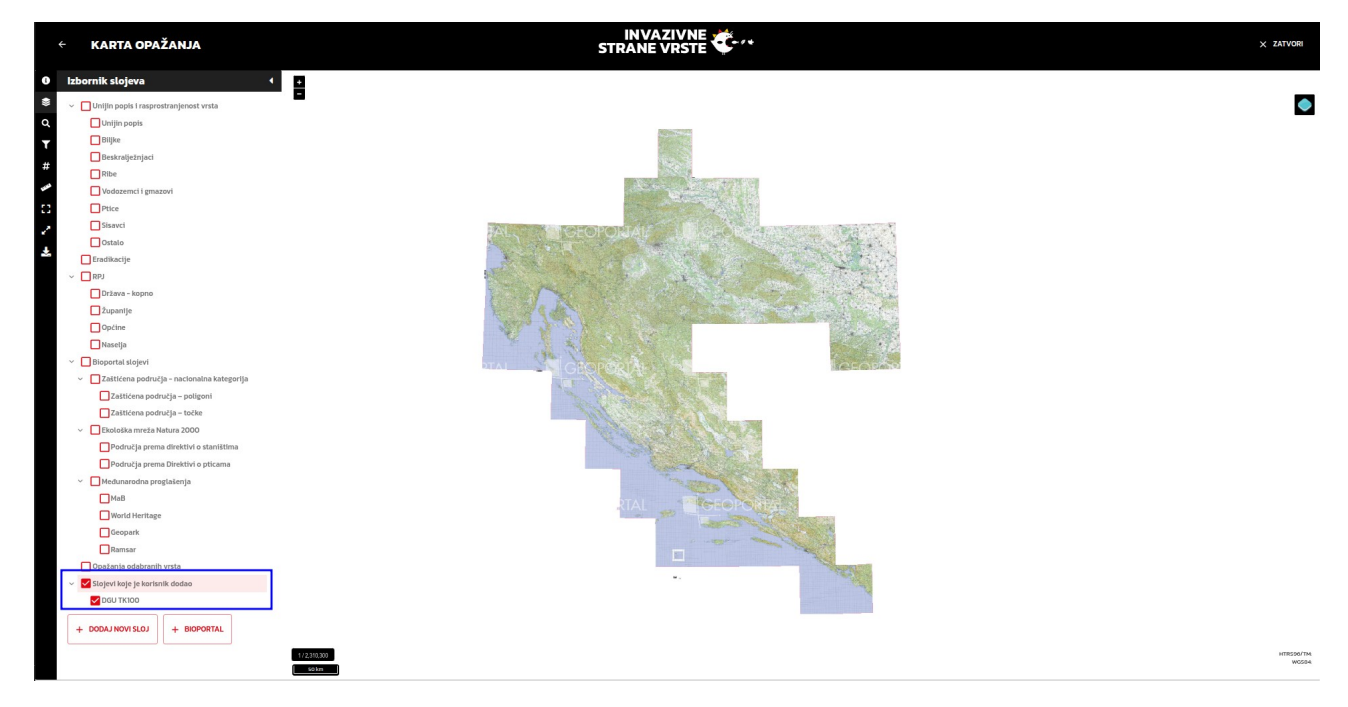

Slika 41. Dodaj novi sloj – prikaz u Izborniku slojeva

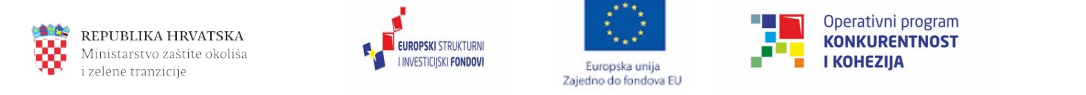

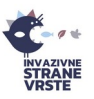

## 5.2. Pretraga kataloga

Ne odlazeći s forme Karta moguće je napraviti osnovnu pretragu kataloga prema znanstvenom ili hrvatskom nazivu vrste (Slika 42) te dodati opažanja te vrste na kartu kao samostalno prikazani sloj ili kao dio opažanja više vrsta. Ukupno je moguće dodati opažanja do 10 vrsta istovremeno na kartu (Slika 43).

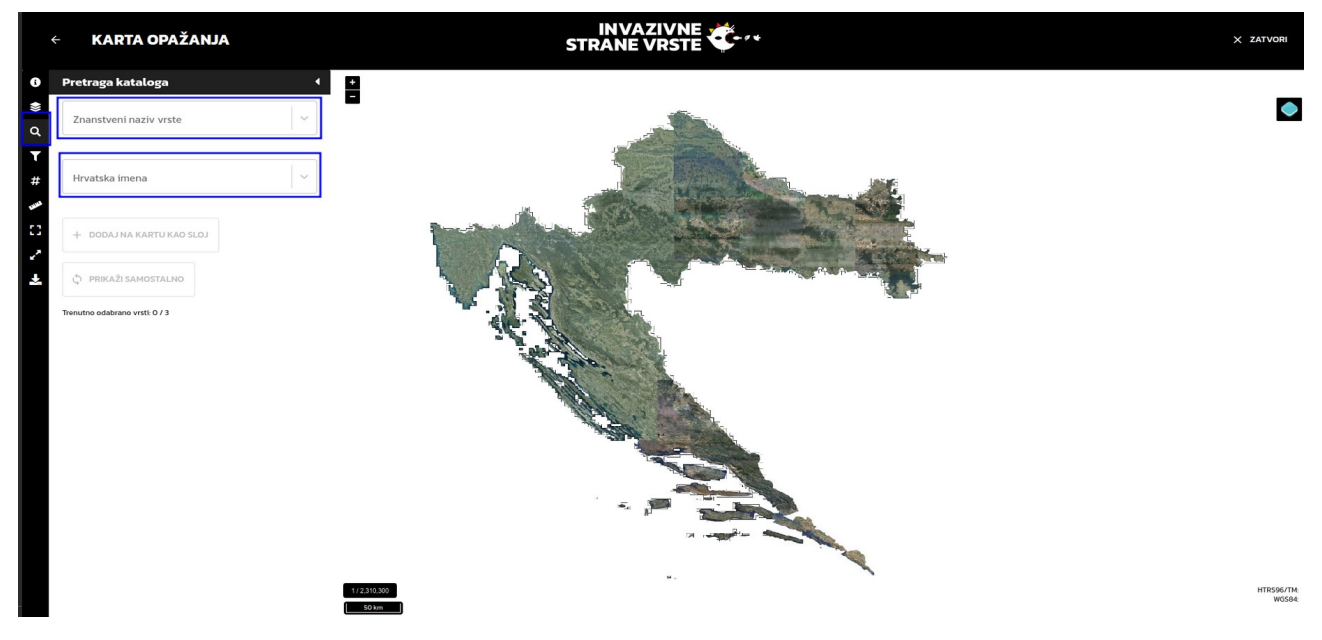

Slika 42. Pretraga kataloga

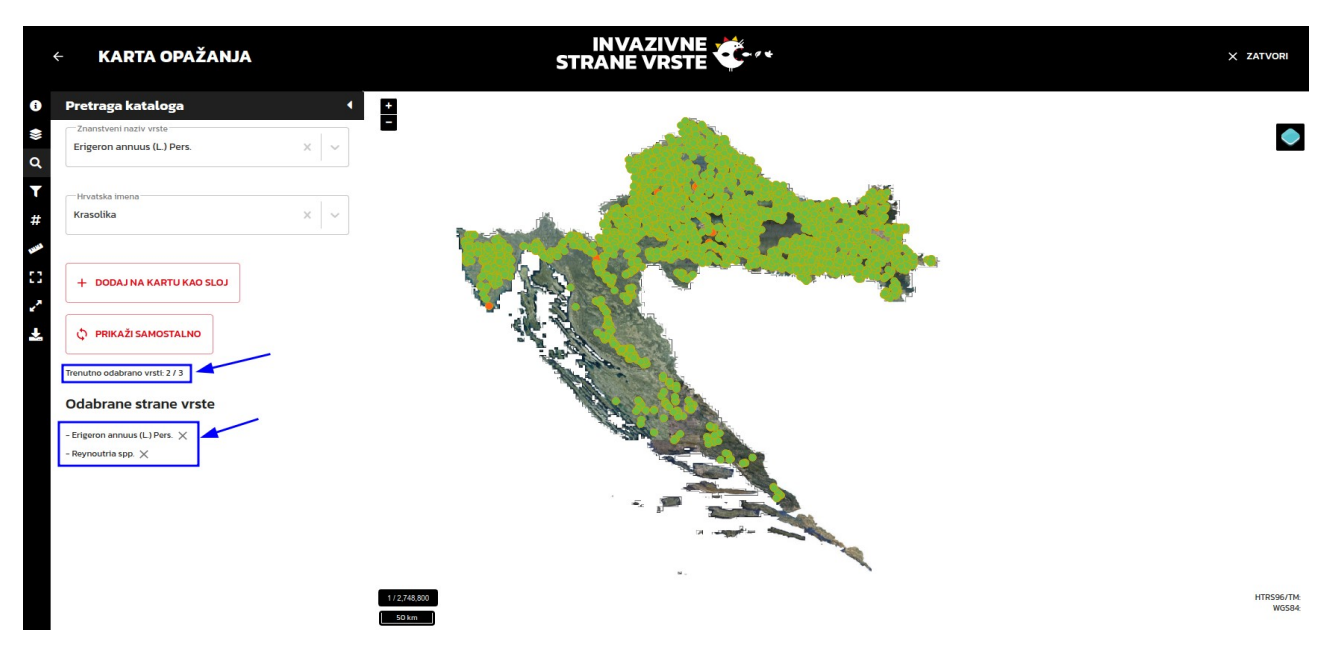

Slika 43. Pretraga kataloga – dodavanje vrste

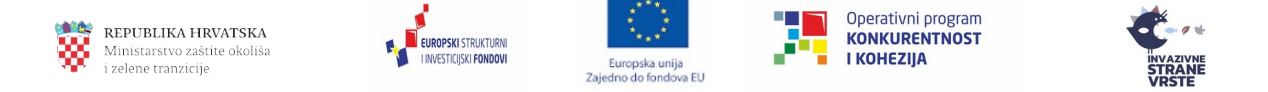

Nakon pronalaska traženih vrsta i dodavanjem istih na kartu, one se pojavljuju u Izborniku slojeva (Slika 44).

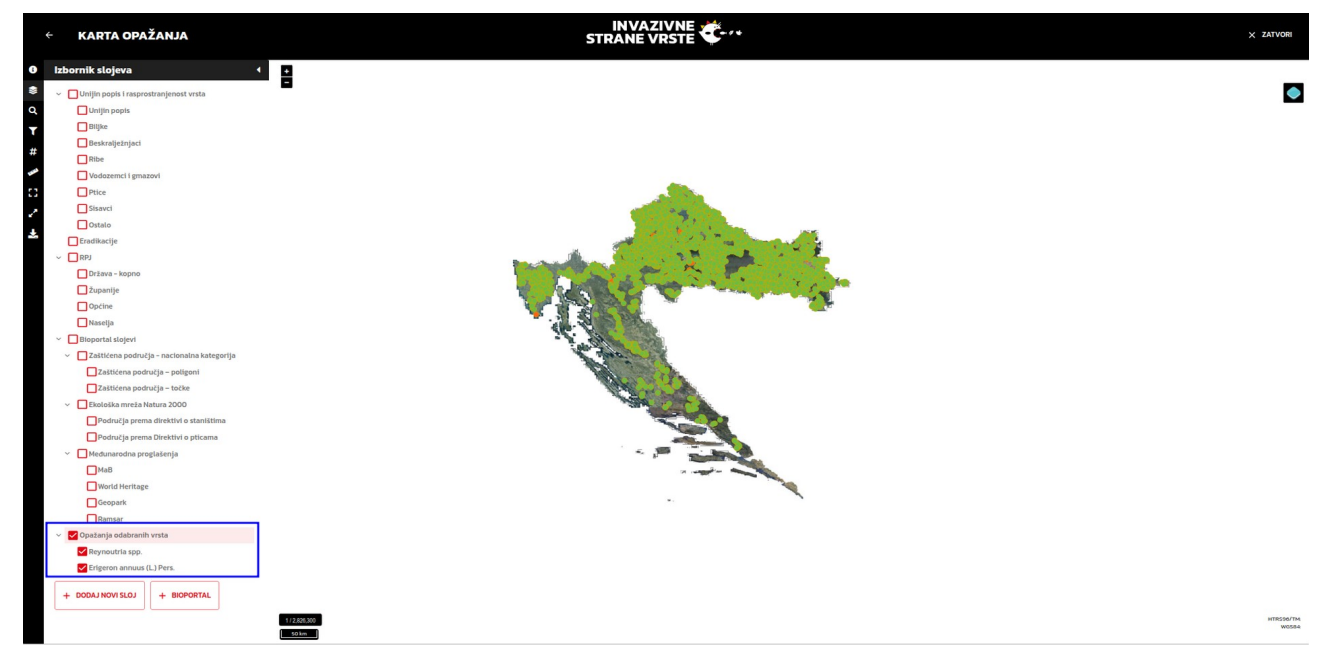

Slika 44. Pretraga kataloga – prikaz u Izborniku slojeva

## 5.3. Filtriranje prikazanih podataka

U tražilicu se upisuje ime županije, grada, općine ili naselja (Slika 45) te se nakon odabira karta pozicionira na odabranu lokaciju (Slika 46).

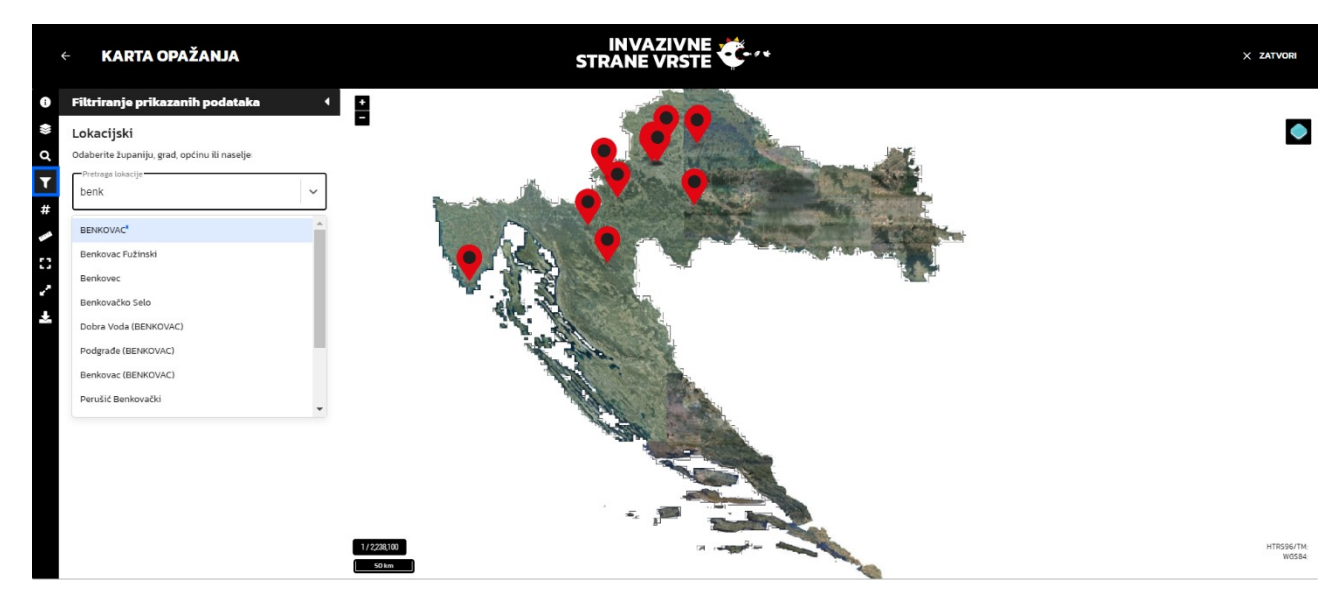

Slika 45. Pretraga po lokaciji

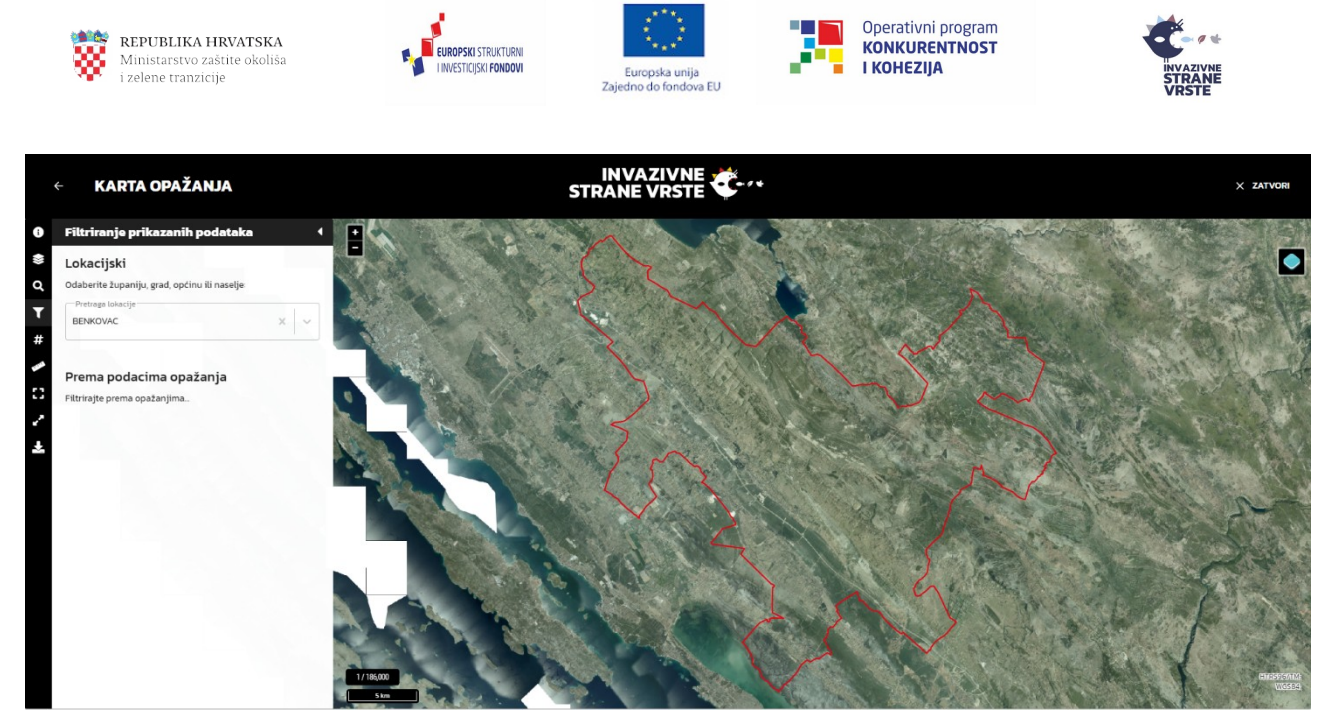

Slika 46. Pozicioniranje karte na traženu lokaciju

## 5.4. Preklapanje podataka s gridom

Kad se odabere određeni prikaz s mrežom, opažanja se grupiraju prema definiranoj mreži. Također je moguće odabrati preklop svih verificiranih opažanja ili samo odabranih vrsta (koje je korisnik dodao na kartu).

Automatska se mreža prilagođava trenutnom korisničkom zoom levelu (Slika 47).

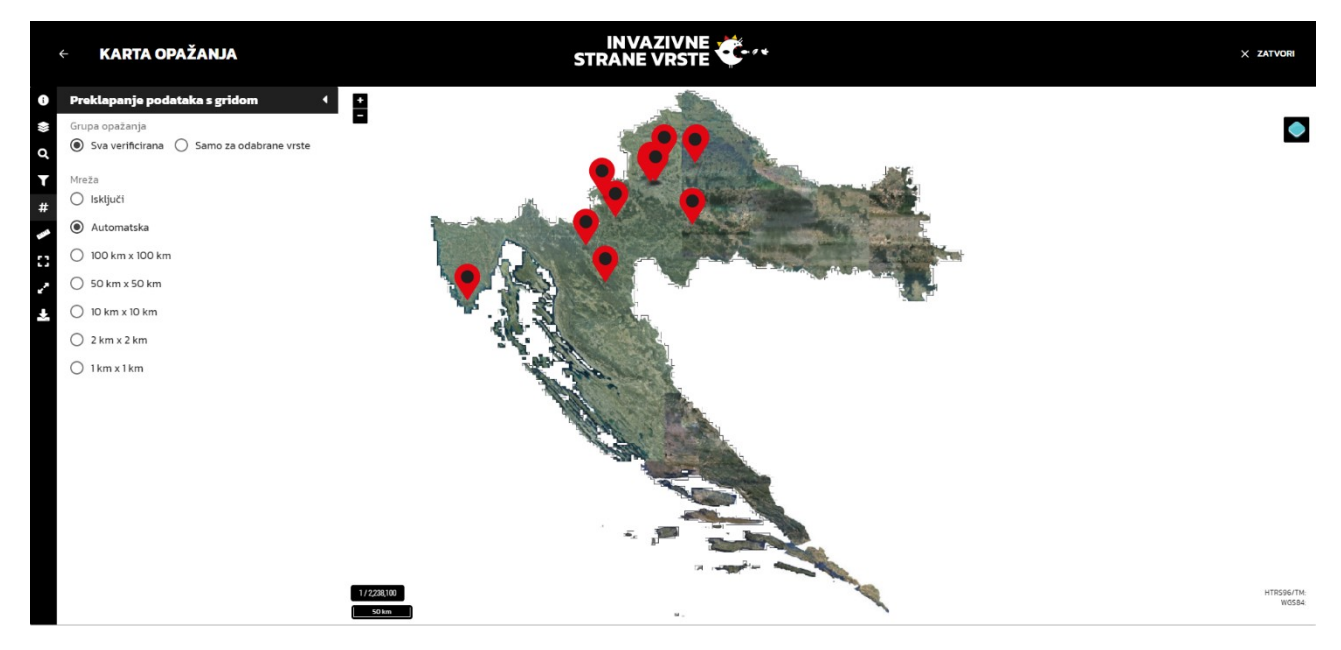

Slika 47. Preklapanje podataka s mrežom

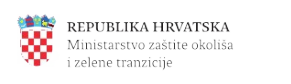

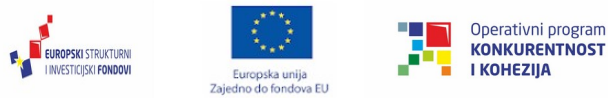

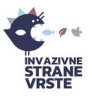

## 5.5. Izmjere

Ponuđena su dva alata za mjerenje, mjerenje duljine i mjerenje površine. Alat se aktivira klikom na akciju, a mjerenje se vrši lijevim klikom miša po karti. Mjerenje se završava dvostrukim lijevim klikom miša na karti (Slika 48).

Deaktivacija alata za mjerenje vrši se klikom na akciju te se pritom brišu rezultati mjerenja s karte.

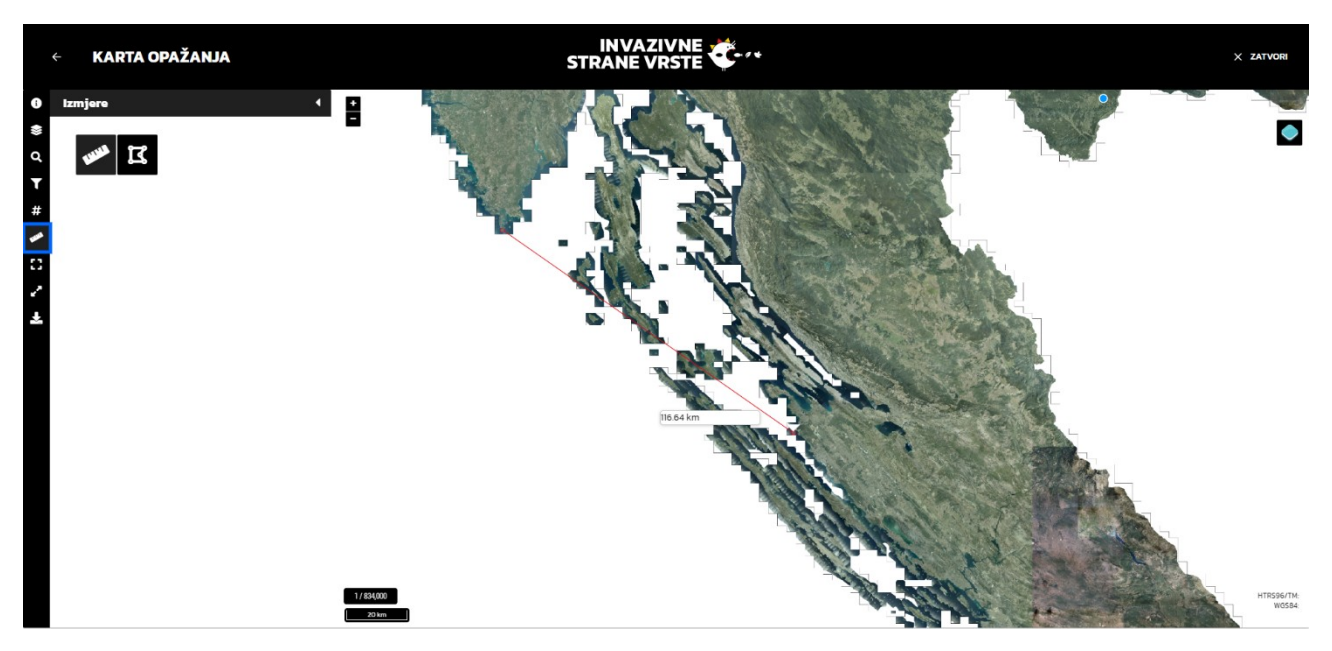

Slika 48. Alati izmjere

## 5.6. Preostale funkcionalnosti

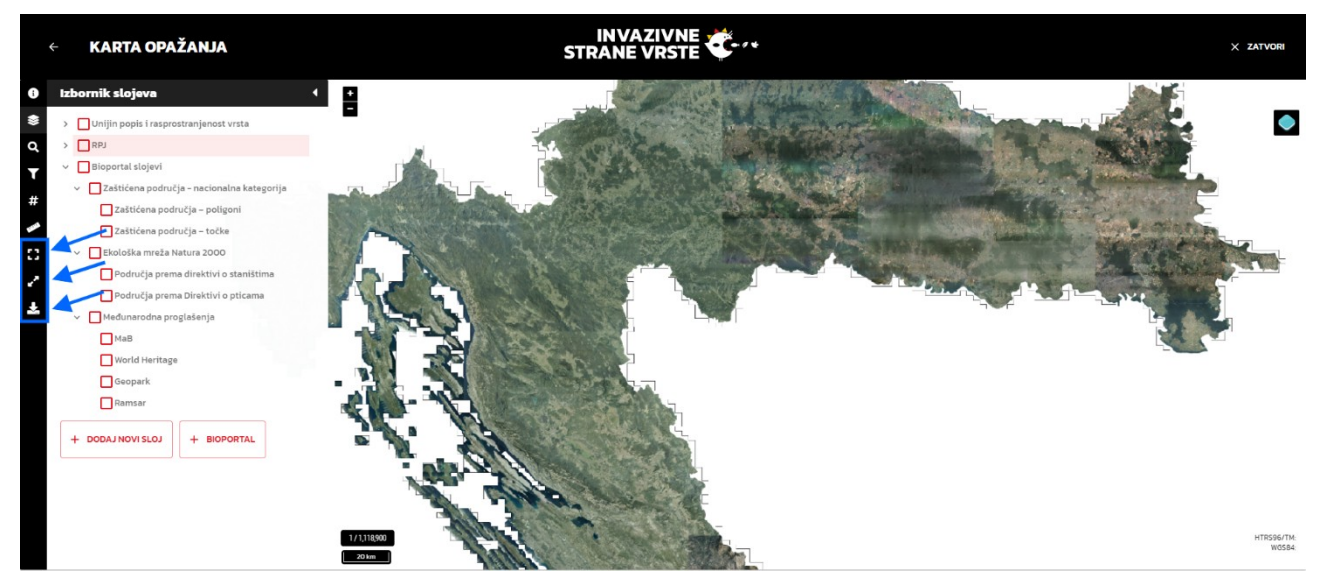

Slika 49. Preostale funkcionalnosti

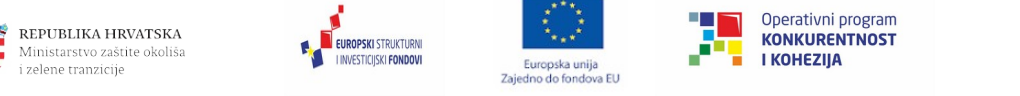

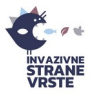

Početni pregled – postavlja pogled na kartu na početni pregled.

Promijeni pregled preko cijelog ekrana – postavlja kartu u "fullscreen" pregled. Izlazi se pritiskom na tipku "Esc" na tipkovnici.

Preuzmi Shapefile – opažanja prikazana na karti preuzimaju se u shapefile formatu.